# Guide d'utilisation

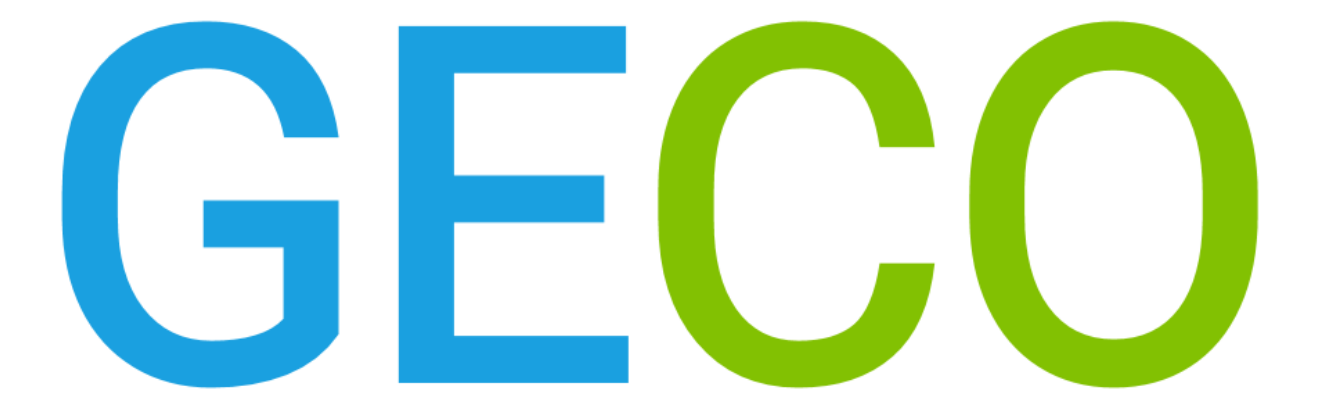

Cette première version du guide d'utilisation, mise à jour et déposée le 29/01/2019 sur le site GECO, est en cours d'amélioration. Bientôt une deuxième version améliorée.

# Table des matières

| 1. |                                                               | Com    | ment se définit GECO?                                  | 3 |  |  |
|----|---------------------------------------------------------------|--------|--------------------------------------------------------|---|--|--|
| 2. | . Quels sont les différents statuts d'utilisateur sur GECO? 4 |        |                                                        |   |  |  |
| 3. |                                                               | Utilis | sation du site par le Visiteur non identifié           | 5 |  |  |
|    | 3.1                                                           | 1      | Naviguer sur GECO au départ de la page d'accueil       | 6 |  |  |
|    | 3.2                                                           | 2      | Comprendre l'organisation de la page de recherche GECO | 9 |  |  |
|    | 3.3                                                           | 3      | Effectuer des recherches sur GECO1                     | 2 |  |  |
|    | 3.4                                                           | 4      | Consulter des fiches de connaissances GECO             | 0 |  |  |
|    | 3.5                                                           | 5      | Consulter le forum GECO                                | 5 |  |  |
| 4. |                                                               | Utilis | ation du site par le Visiteur identifié                | 2 |  |  |
|    | 4.2                                                           | 1      | Créer son compte GECO                                  | 3 |  |  |
|    | 4.2                                                           | 2      | Consulter la page de connexion GECO                    | 4 |  |  |
|    | 4.3                                                           | 3      | Mettre à jour ses données personnelles sur GECO        | 6 |  |  |
|    | 4.4                                                           | 4      | Consulter une fiche de connaissances                   | 7 |  |  |
|    | 4.5                                                           | 5      | Créer une discussion                                   | 9 |  |  |
|    | 4.6                                                           | 6      | Modifier des informations dans une discussion4         | 6 |  |  |
|    | 4.7                                                           | 7      | Interagir dans une discussion                          | 6 |  |  |
| 5. |                                                               | Utilis | ation du site par le Contributeur 4                    | 8 |  |  |
|    | 5.2                                                           | 1      | Créer une fiche de connaissances 4                     | 9 |  |  |
|    | 5.2                                                           | 2      | Modifier une fiche de connaissances5                   | 7 |  |  |
|    | 5.3                                                           | 3      | Modifier des informations dans une discussion5         | 8 |  |  |

## 1. Comment se définit **GECO**?

GECO est un site collaboratif d'échange, de mise à disposition et de partage de connaissances utiles à l'action autour de la protection intégrée des cultures et de l'agroécologie. Il fournit des connaissances utiles, synthétiques et évolutives aux conseillers, ingénieurs réseau, agriculteurs et plus largement à l'ensemble des acteurs concernés par la conception et l'accompagnement vers des systèmes de culture économes et multi-performants.

Cet outil contient une **base de connaissances** et un **forum**, tous deux étant structurés autour d'un unique modèle sémantique, qui améliore la pertinence des résultats de recherche. Ce dernier englobe **8 thématiques** (culture, auxiliaire, bioagresseur, technique, matériel, exemple de mise en œuvre, accidents climatiques et physiologiques, outil d'aide) reliées les unes aux autres par des liens sémantiques.

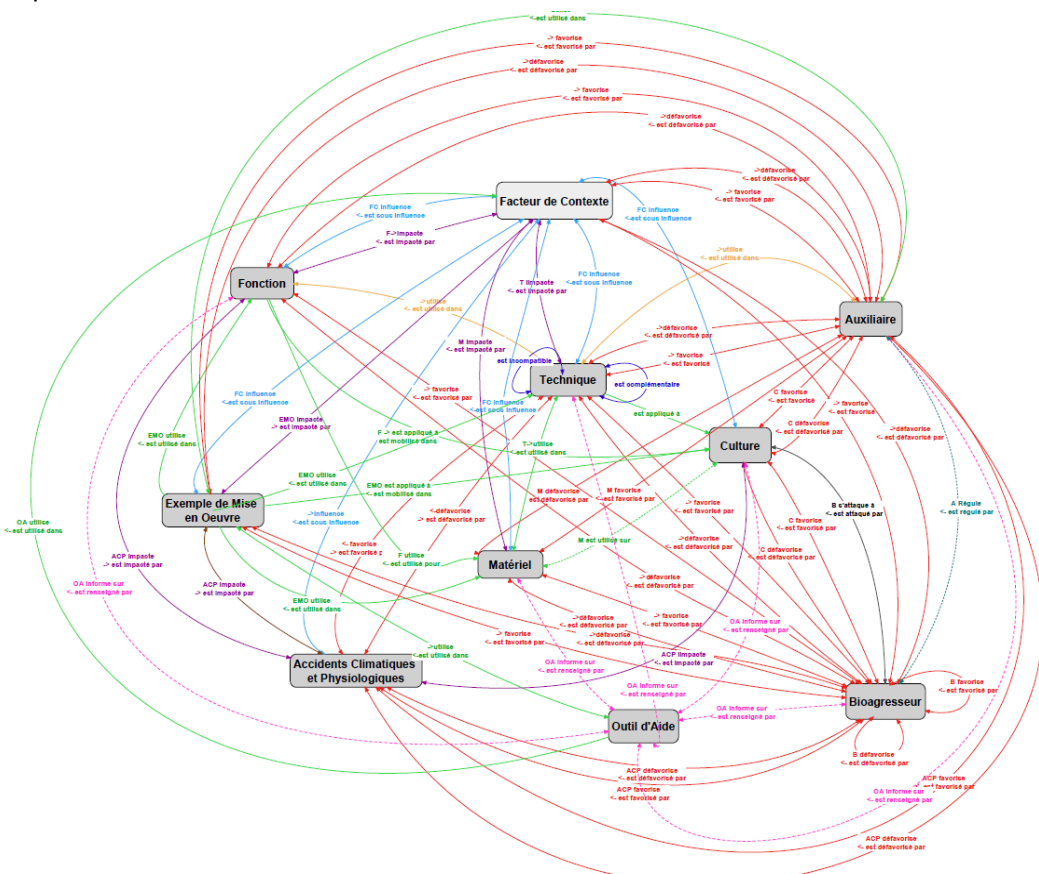

Figure 1: Représentation du modèle sémantique structurant les connaissances reprises dans GECO

La base de connaissances permet de partager des connaissances existantes sur de nouvelles pratiques agricoles, d'apprendre à les combiner pour concevoir des systèmes de production plus durables et in fine, de diffuser ces connaissances et ces savoirs. Dans ce contexte, les **connaissances** se veulent **contextualisées**, **opérationnelles**, **opérationnelles**, **évolutives** et **formalisées par et pour les acteurs** du monde agricole.

Le forum permet de mettre en relation les acteurs du monde agricole, d'échanger sur les fiches de connaissances, d'apporter son expérience sur des méthodes alternatives, sur la conception et la gestion de nouveaux systèmes de culture, de faire émerger de nouvelles connaissances ou solutions contextualisées.

Le forum a donc pour but de fédérer une communauté intéressée par la protection intégrée des cultures et plus largement encore par l'agroécologie, de permettre l'émergence de connaissances ou encore d'héberger et d'initier une diversité d'échange.

## 2. Quels sont les différents statuts d'utilisateur sur GECO?

#### Le Visiteur non identifié

Ce statut concerne l'ensemble des Visiteurs ne disposant pas de compte GECO. De ce fait, il est possible pour l'utilisateur de réaliser des recherches simples ou avancées, de consulter les fiches de connaissances ainsi que les discussions du forum, d'alerter un Modérateur qu'un commentaire inapproprié a été déposé dans une discussion ou encore de se créer un compte personnel.

#### Le Visiteur identifié

Cet utilisateur possède un compte GECO. De ce fait, il possède, en plus des mêmes droits qu'un Visiteur non identifié, la possibilité de commenter les discussions lancées sur le forum, d'en créer de nouvelles au départ d'une fiche de connaissances ou non, de s'abonner à une ou plusieurs fiches de connaissances ainsi qu'à une ou plusieurs discussions, de contacter un Modérateur via sa page utilisateur ou encore de mettre à jour ses données personnelles via sa page utilisateur.

#### Le Contributeur

Ce statut s'obtient en en faisant la demande auprès de l'équipe projet au départ de votre espace personnel GECO ou encore via l'adresse mail suivante : geco@irstea.fr. Le statut obtenu, l'utilisateur Contributeur bénéficie, en plus des mêmes droits qu'un Visiteur identifié, de la possibilité de créer une fiche de connaissances, de modifier une fiche de connaissances qu'il en soit ou non l'auteur ou encore de modifier le message initial d'une discussion, cette dernière étant initiée ou non par lui-même.

#### Le Modérateur

Ce statut est réservé aux équipes d'animation et de modération de l'outil GECO. De ce fait, l'utilisateur Modérateur a, en plus des mêmes droits qu'un Contributeur, la possibilité de modifier une fiche de connaissances ayant le statut "Abouti" ou "Polémique", de créer de nouvelles thématiques, de supprimer un ou plusieurs messages d'une discussion lancée sur le forum, de bloquer un message inapproprié dans une discussion ou encore de modifier le message initial d'une discussion au niveau de son titre, de son contenu et des fiches de connaissances qui lui sont liées.

# 3. Utilisation du site par le Visiteur non identifié

| 3.1  | Nav         | iguer sur GE <mark>CO</mark> au départ de la page d'accueil                                         | 6              |
|------|-------------|----------------------------------------------------------------------------------------------------|----------------|
| 3.2  | Com         | prendre l'organisation de la page de recherche GECO                                                 | 9              |
| 3.3  | <u>Effe</u> | <u>ctuer des recherches sur GECO</u>                                                                | 12             |
| 3.4  | <u>Con</u>  | <u>sulter des fiches de connaissances GECO</u>                                                      | 20             |
| 3.4. | 1           | Parcourir une fiche de connaissances structurée : le cas d'une fiche "Technique"                    | 21             |
| 3.4. | 2           | Parcourir une fiche de connaissances non structurée : le cas d'une fiche "Exemple de mise en œuvre" | <u>e</u><br>24 |
| 3.5  | <u>Con</u>  | <u>sulter le forum GECO</u>                                                                         | 25             |
| 3.5. | 1           | Parcourir la page d'accueil                                                                         | 25             |
| 3.5. | 2           | Parcourir une page de discussion                                                                    | 29             |

#### 3.1 Naviguer sur GECO au départ de la page d'accueil

La page d'accueil de GECO comprend trois blocs indépendants et complémentaires les uns des autres. Bien qu'ils soient visualisables ci-dessous, ceux-ci sont détaillés dans les pages suivantes du guide.

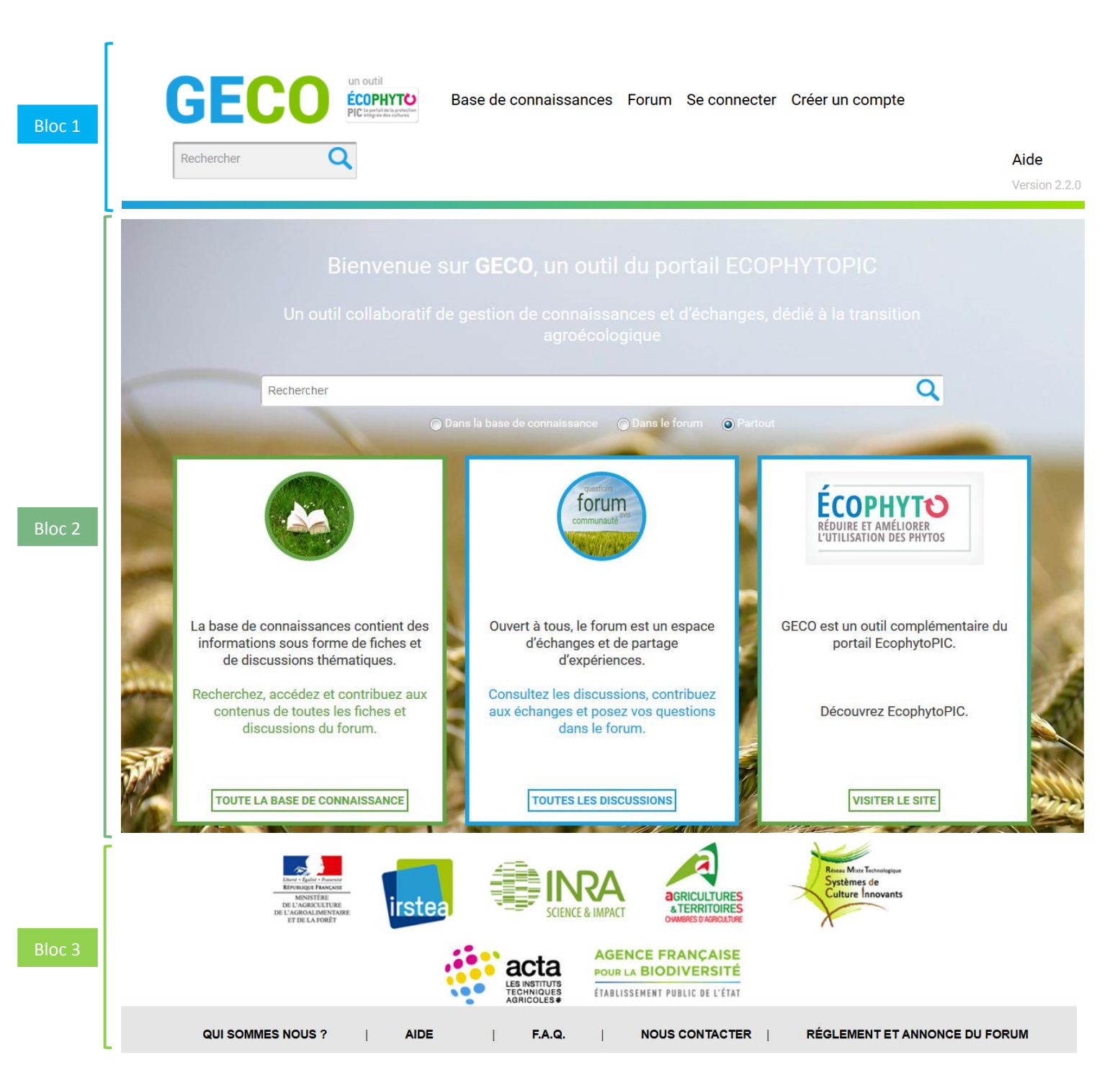

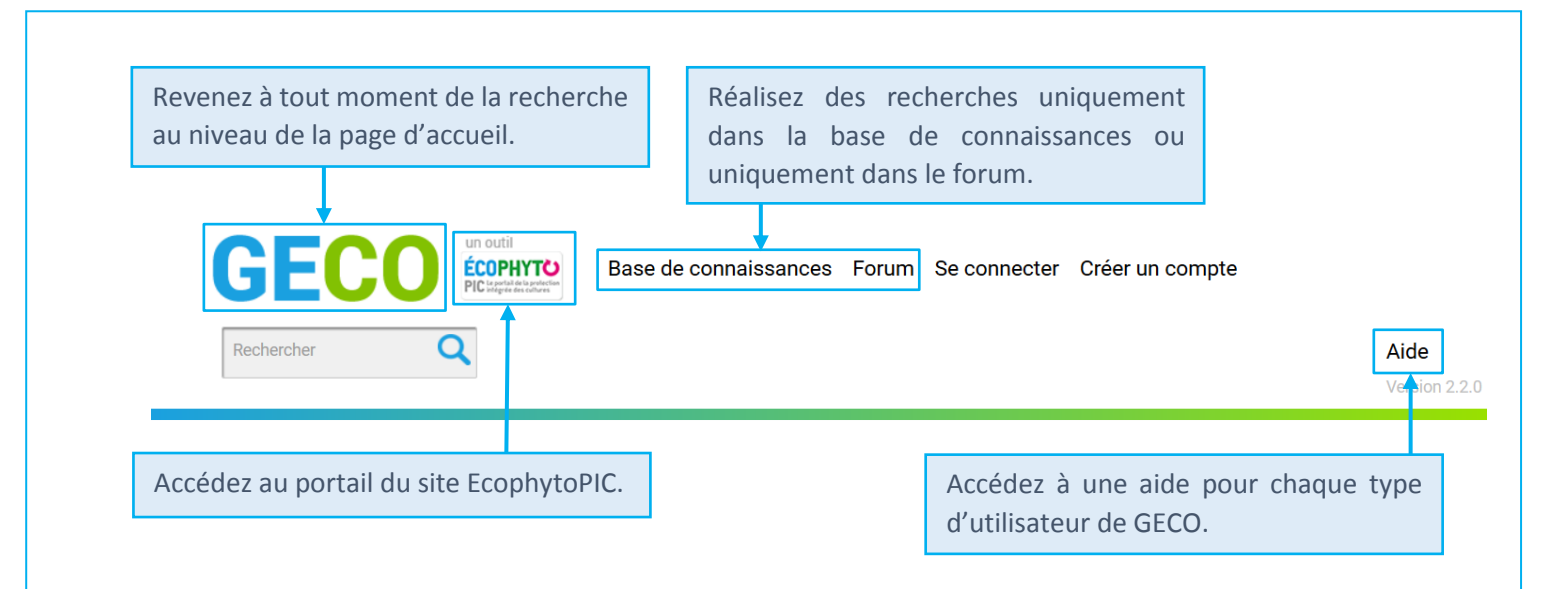

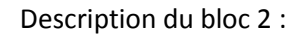

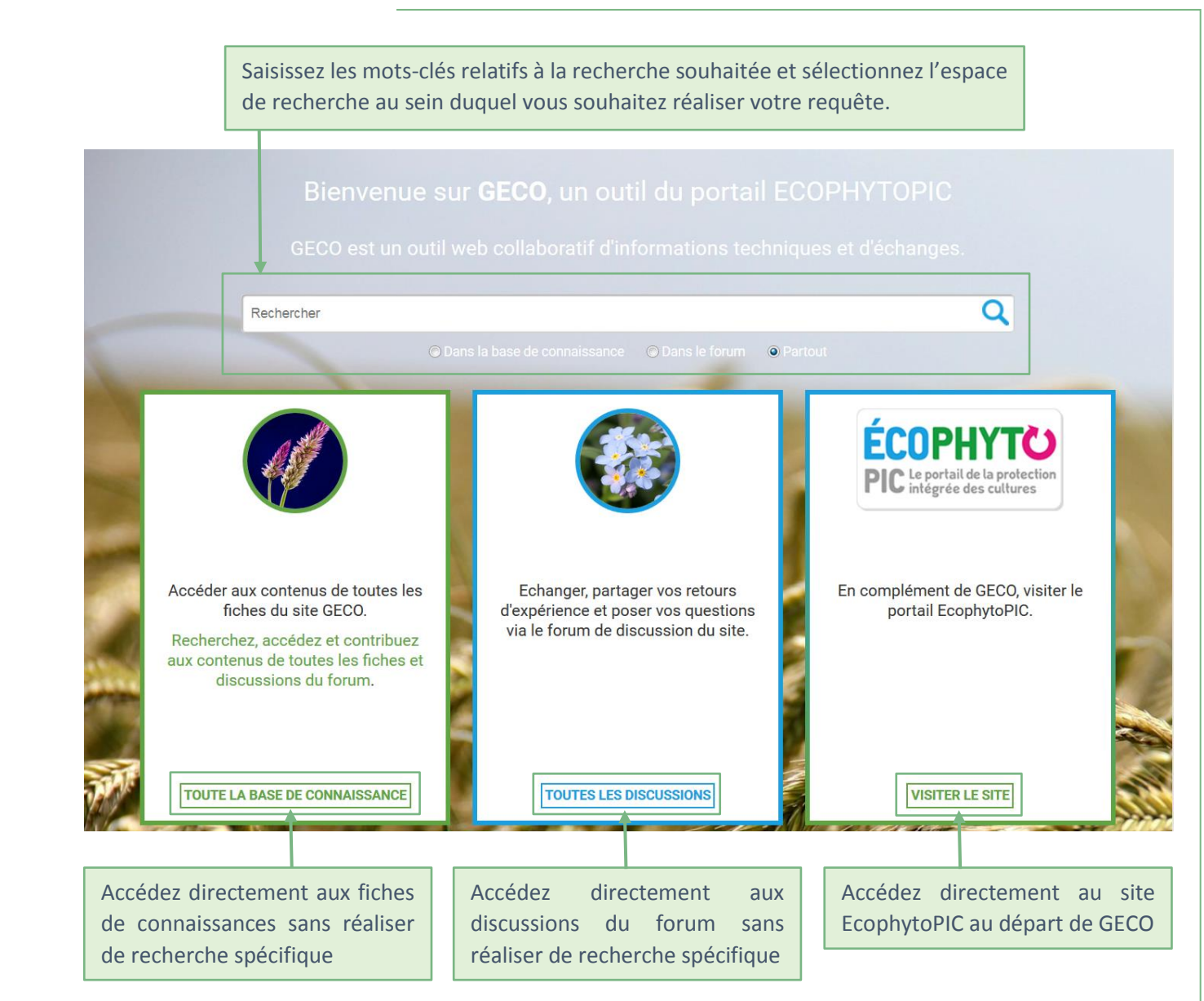

#### Description du bloc 3 :

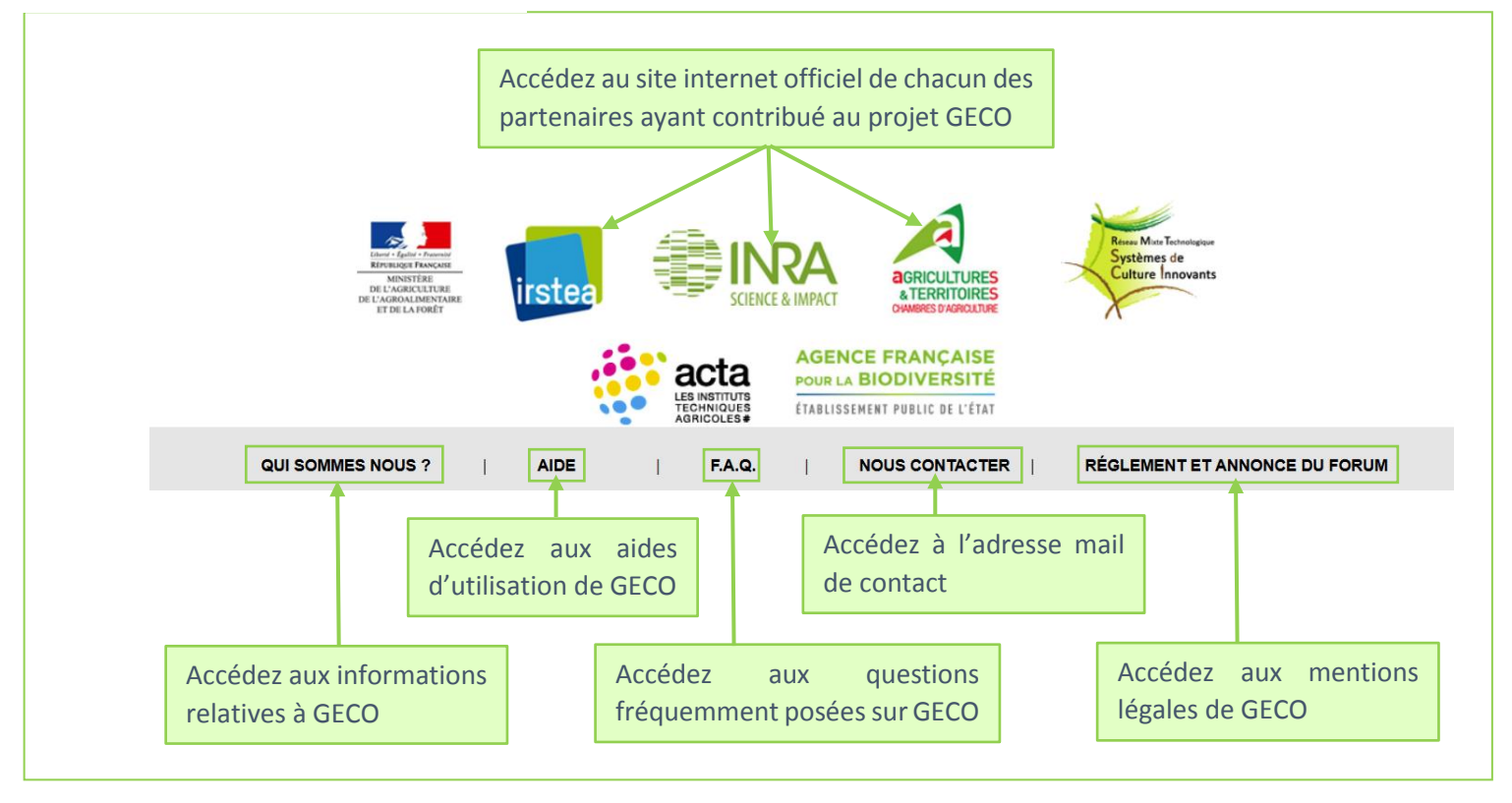

#### 3.2 Comprendre l'organisation de la page de recherche GECO

La base de connaissances est construite à partir d'un modèle sémantique. De ce fait, lorsqu'une requête est effectuée, les résultats s'affichent par ordre de pertinence : Apparaissent en premier lieu ceux contenant les termes de la requête au niveau sémantique et ensuite ceux l'ayant dans leur contenu texte. La page de recherche GECO se composent de plusieurs blocs, détaillés ci-après :

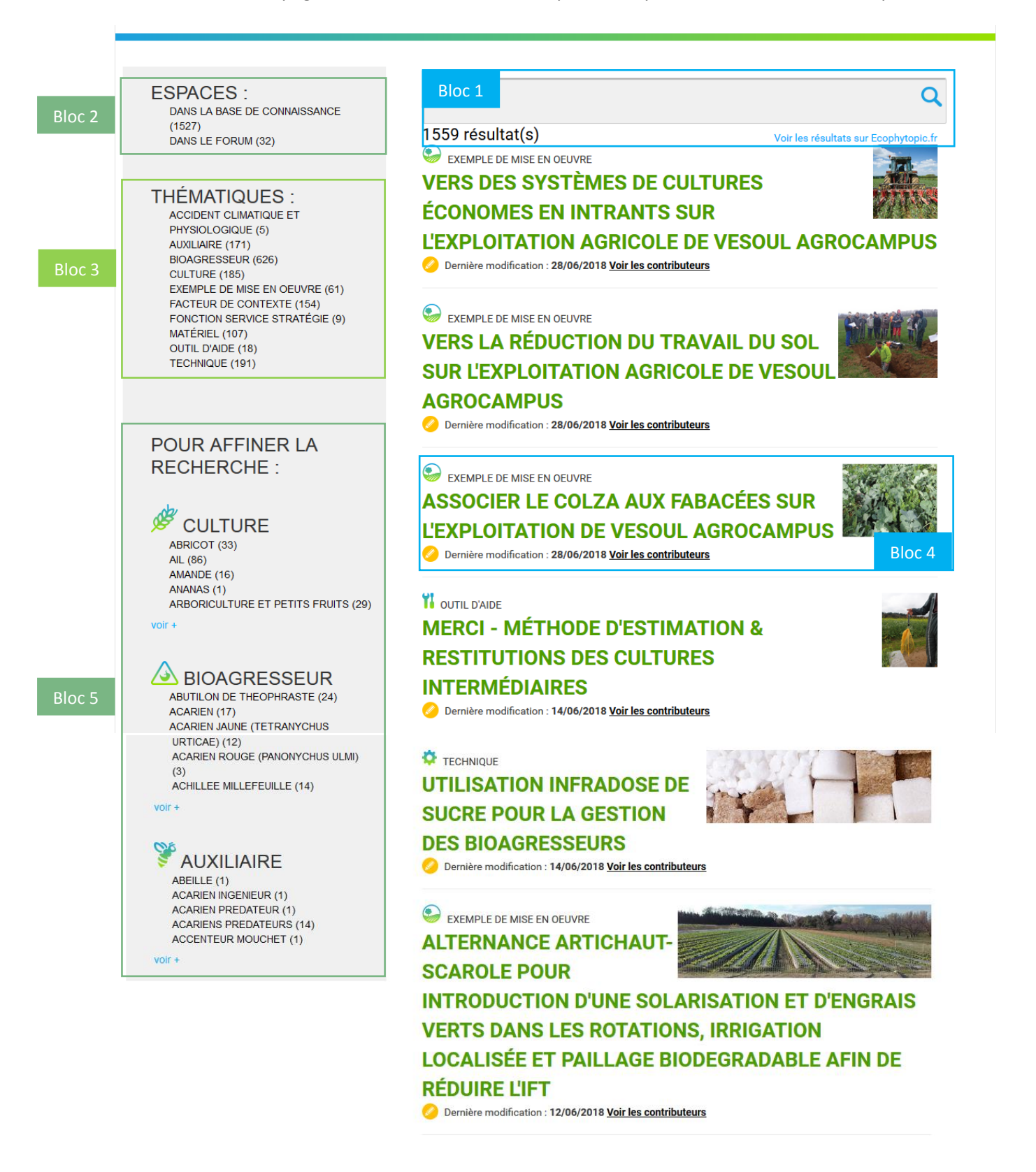

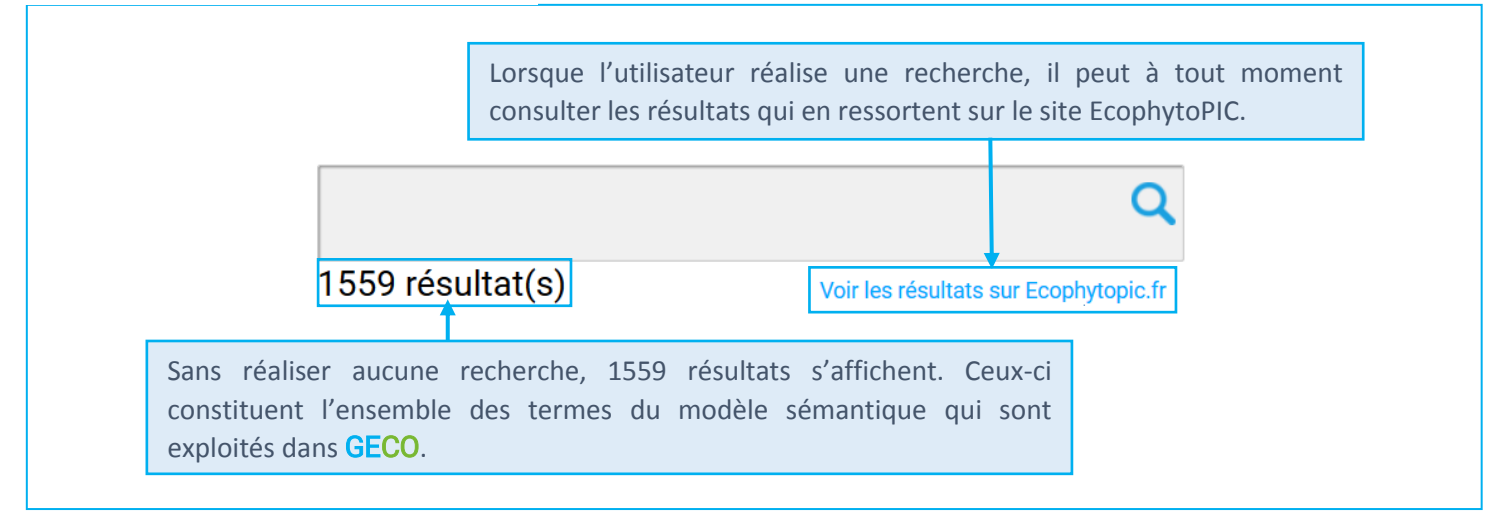

Description du bloc 2 :

ESPACES : DANS LA BASE DE CONNAISSANCE (1527) DANS LE FORUM (32) Lorsqu'aucune recherche n'est réalisée, les 1559 résultats se répartissent de la manière suivante : 1527 résultats appartiennent à la base de connaissances et 32 relèvent du forum.

Description du bloc 3 :

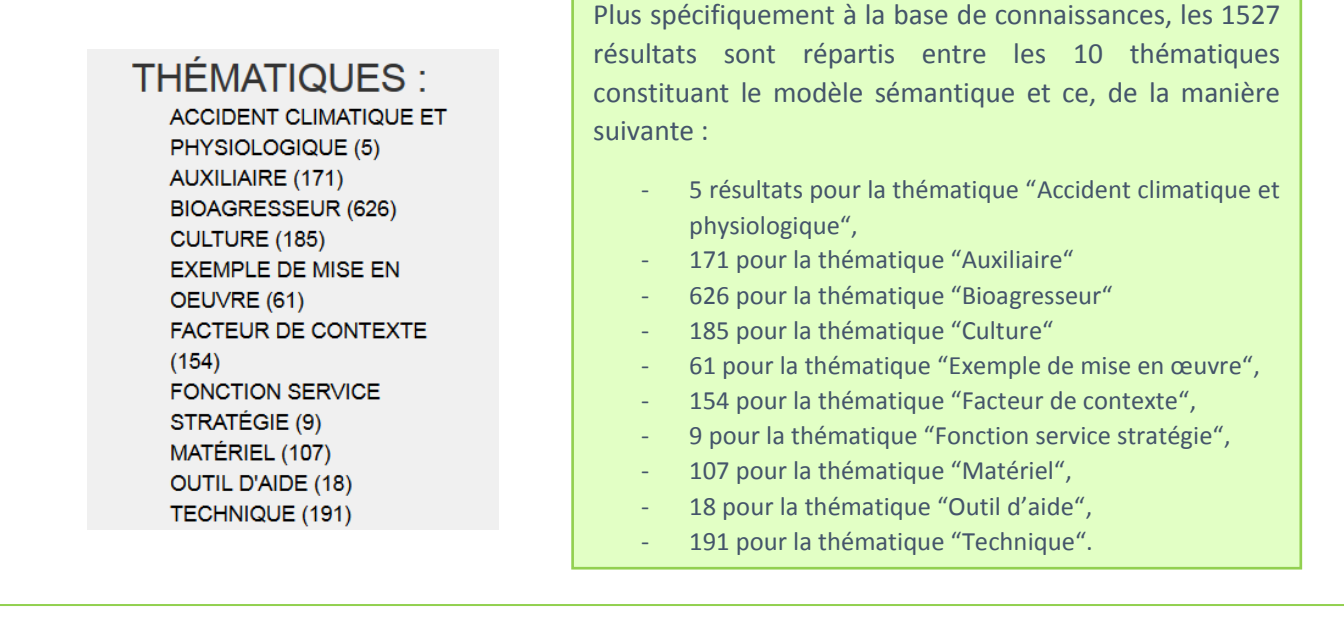

Chacune des thématiques reprises ci-dessus se caractérise par un pictogramme :

 Image: Accident climatique et physiologique
 Image: Facter of the second second sec

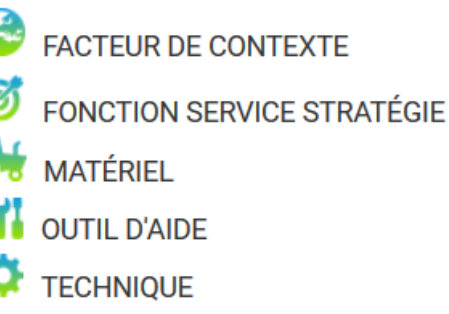

# EXEMPLE DE MISE EN OEUVRE SUCCESSION AUBERGINE ET CULTURES DE RUPTURE EN HIVER POUR LA GESTION ALTERNATIVE DES BIOAGRESSEURS

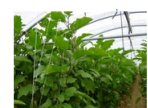

TELLURIQUES

Dernière modification : 29/03/2018 Voir les contributeurs

Trois symboles peuvent caractériser le statut de rédaction d'une fiche :

EN COURS DE REDACTION

Chaque résultat affiché se caractérise de la manière suivante :

- La thématique à laquelle il se rapporte :
  Le titre de la fiche

  - Le symbole représentant le statut de rédaction de la fiche :
  - La date de dernière modification
  - Le lien permettant d'accéder à la liste des Contributeurs

Description du bloc 5 :

ABOUTIE

POLEMIQUE

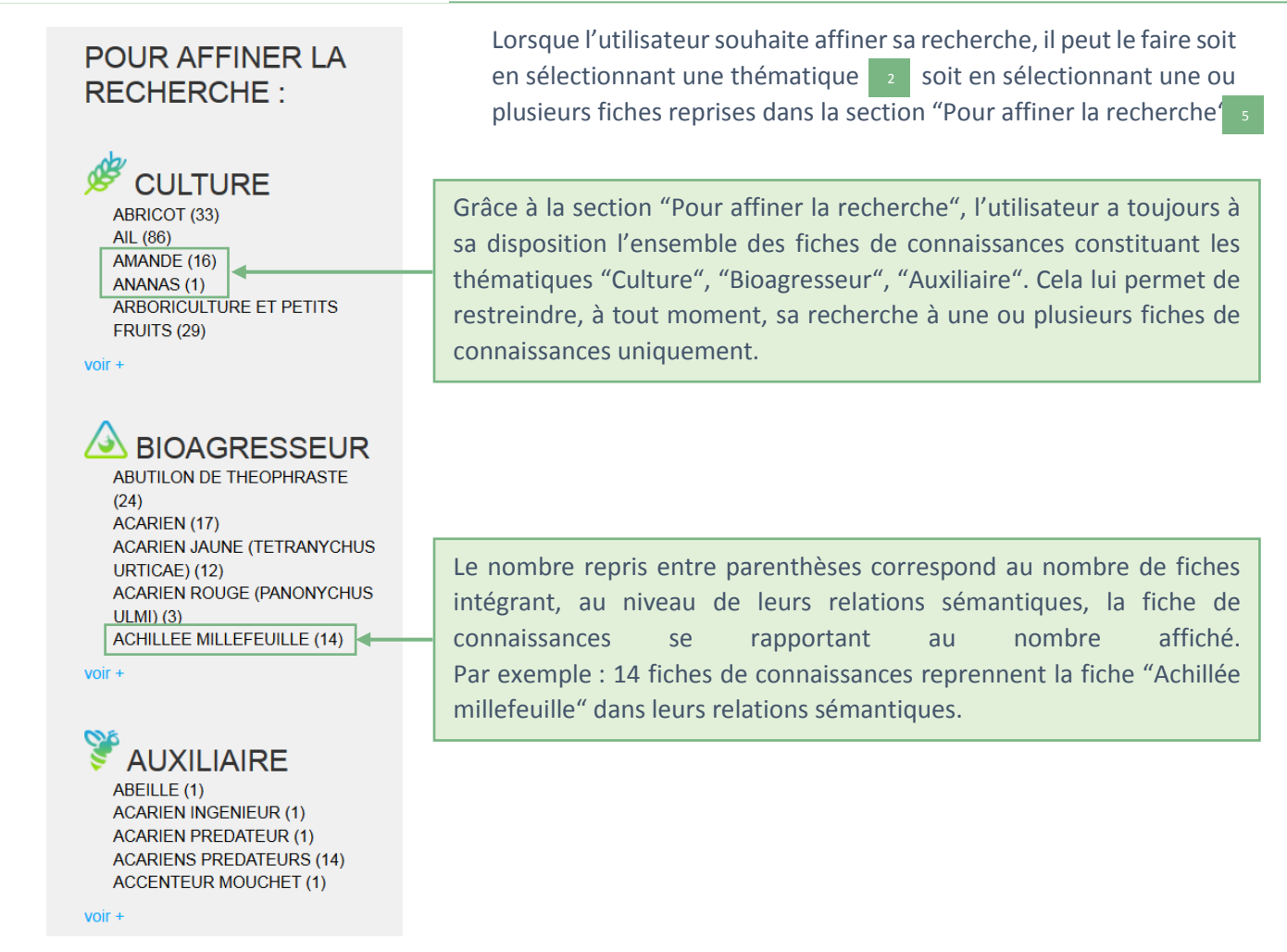

**Note :** Pour obtenir des résultats pertinents, l'utilisateur doit sélectionner les termes qui sont spécifiques à sa requête dans les listes de cultures, de bioagresseurs et/ou d'auxiliaires qui lui sont proposées. Par exemple : si l'utilisateur s'intéresse à la culture de triticale, il devra sélectionner la culture « Triticale » et non pas la culture parent « Céréales à paille ». De ce fait, en recherchant les techniques s'appliquant directement à la culture « Triticale », les techniques s'appliquant à la culture parent « Céréales ».

#### 3.3 Effectuer des recherches sur GECO

De façon à s'assurer de la bonne compréhension de l'utilité des différents blocs décrits ci-dessus, voici un <u>exemple type</u> : La recherche consiste à trouver les **techniques** qui permettent de lutter contre la **pyrale** s'attaquant à la culture de **maïs**.

Au départ de la page d'accueil, la recherche démarre en sélectionnant d'une part le terme « maïs » parmi l'ensemble des termes proposés dans la liste déroulante et d'autre part en choisissant l'espace dans lequel celle-ci va s'effectuer, à savoir, dans ce cas-ci, « partout ». Ce dernier terme reprend donc à la fois l'espace dédié aux fiches de connaissances et l'espace forum.

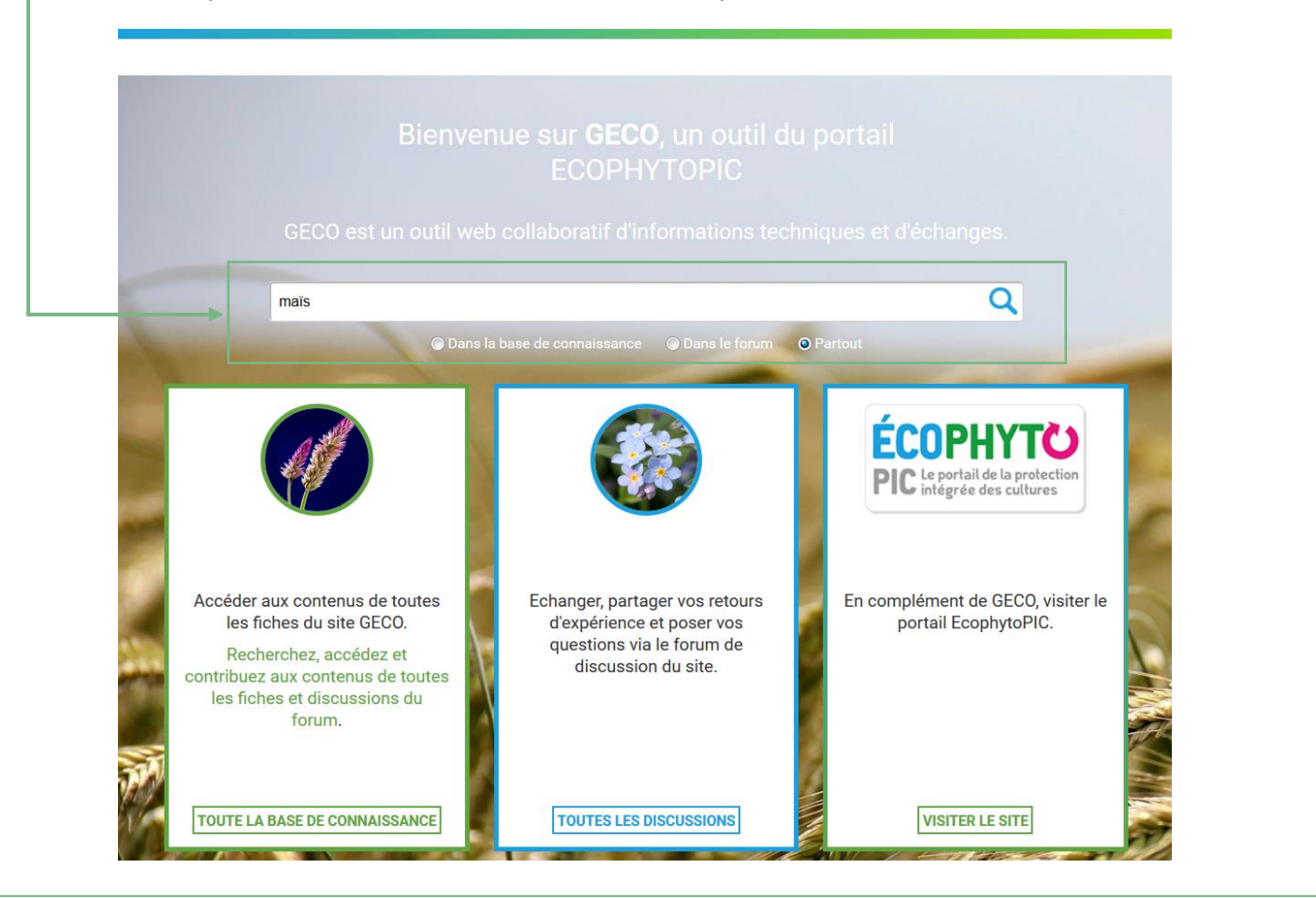

La recherche aboutie, les résultats s'affichent en dessous de la barre de recherche. Dans le cas de la requête sur le terme « maïs », 80 résultats ressortent.

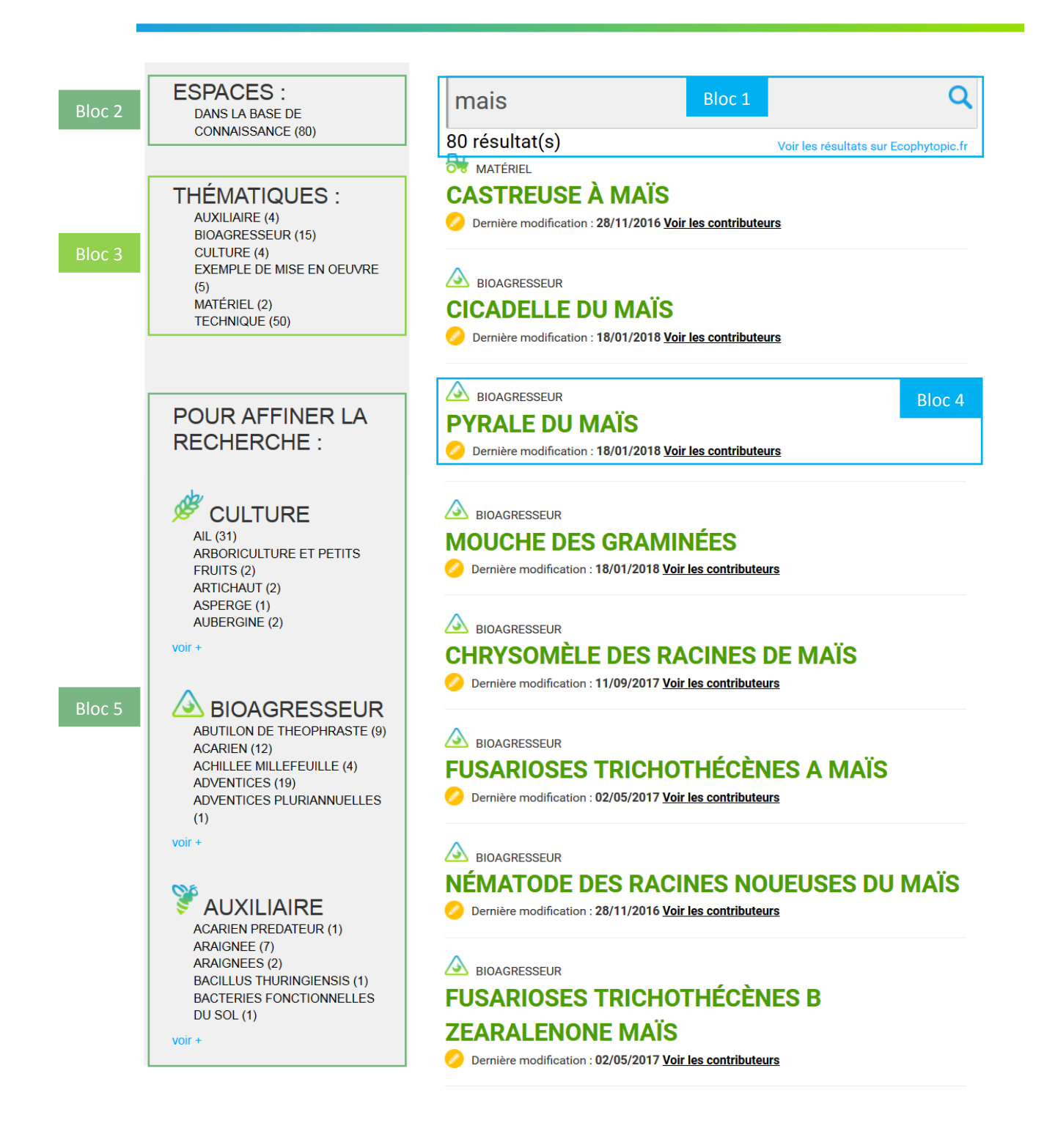

| ESPACES :<br>DANS LA BASE DE<br>CONNAISSANCE (80)                                                                                         | Ces 80 résultats appartiennent uniquement à la base<br>de connaissances. Par conséquent, aucun résultat ne<br>se réfère à l'espace forum.                                                                                                    |
|----------------------------------------------------------------------------------------------------|----------------------------------------------------------------------------------------------------|
| Description du bloc 3 :                                                                                                    |                                                                                                    |
|                                                                                                    | Plus spécifiquement à la base de connaissances, les 80<br>résultats sont répartis entre 6 des 10 thématiques                                                                                                    |
| THÉMATIQUES :<br>AUXILIAIRE (4)<br>BIOAGRESSEUR (15)<br>CULTURE (4)<br>EXEMPLE DE MISE EN OEUVRE<br>(5)<br>MATÉRIEL (2)<br>TECHNIQUE (50) | <ul> <li>constituant le modèle sémantique et ce, de la manière suivante :</li> <li>4 résultats pour la thématique "Auxiliaire"</li> <li>15 résultats pour la thématique "Bioagresseur"</li> <li>4 pour la thématique 'Culture'</li> <li>5 pour la thématique "Exemple de mise en œuvre"</li> </ul> |

- 2 pour la thématique "Matériel"

- 50 pour la thématique "Technique"

Description du bloc 4 :

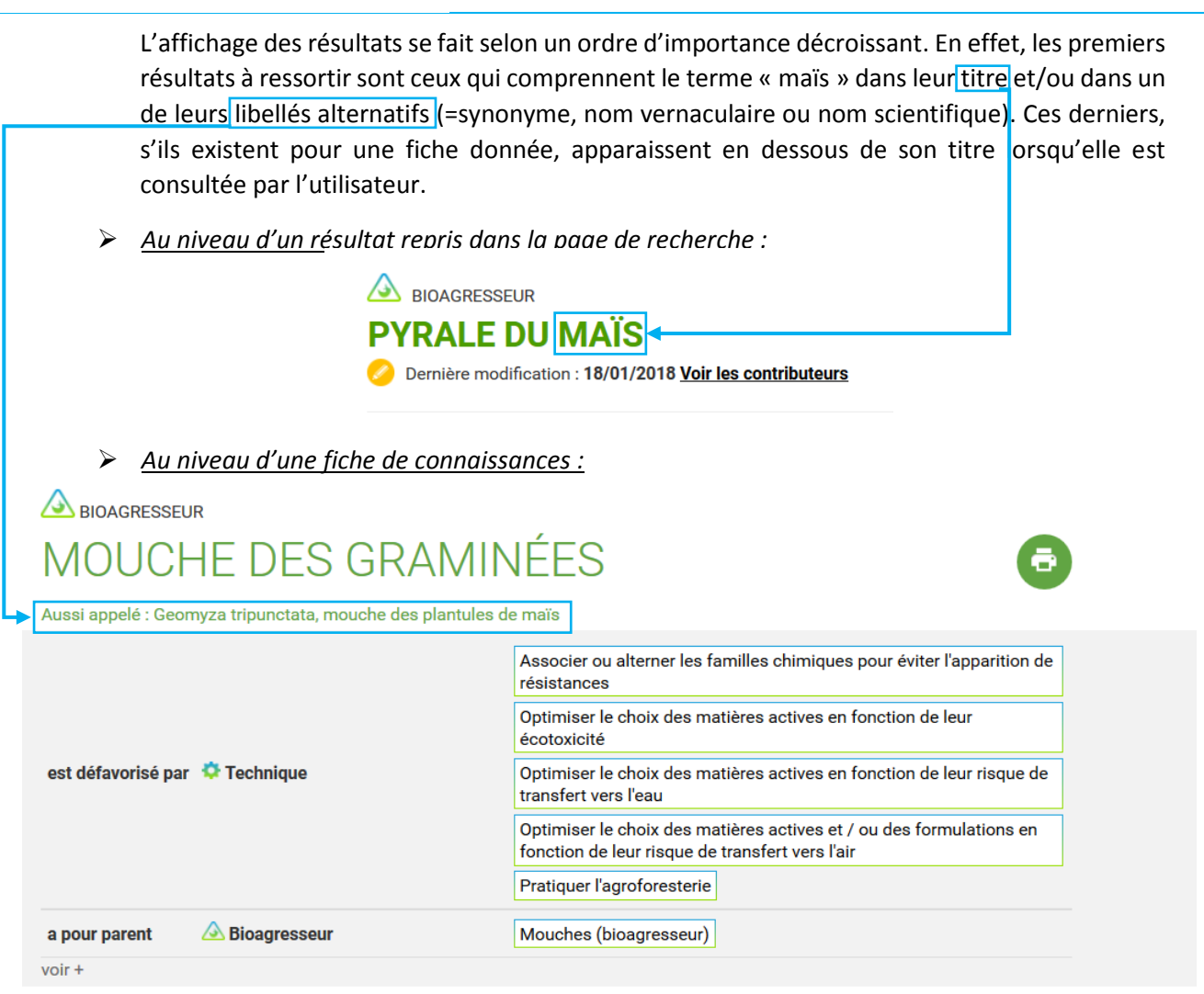

Ensuite, les résultats apparaissent parce qu'ils comprennent, <u>au sein de leur fiche de connaissances</u>, un ou plusieurs lien(s) sémantique(s) avec le terme « maïs ».

| ▲ BIOAGRESSEUR NOCTUELLE DE LA TOMATE                                                                                   |                                                                                                    |  |  |  |  |  |
|----------------------------------------------------------------------------------------------------|----------------------------------------------------------------------------------------------------|--|--|--|--|--|
| Aussi appelé : Helicoverpa armigera, Helicoverpa commoni<br>pulverosa, Heliothis rama, Heliothis uniformis, Noctua armi | i, Heliothis armigera, Heliothis conferta, Heliothis fusca, Heliothis<br>igera, Noctua barbara, armigère, héliothis sur haricot, ver de l'epi du maïs                                                                                                  |  |  |  |  |  |
| est défavorisé par 🔅 Technique                                                                                          | Associer ou alterner les familles chimiques pour éviter l'apparition de<br>résistances<br>Contrôler la présence d'adventices utiles et peu concurrentielles<br>Créer des bandes culturales extensives<br>Gérer et entretenir les bordures de parcelles |  |  |  |  |  |
| s'attaque a 🧳 Culture                                                                                                   | maïs grain                                                                                                    |  |  |  |  |  |
| a pour parent 🙆 Bioagresseur                                                                                            | Noctuelles                                                                                                    |  |  |  |  |  |
| est favorisé par Technique                                                                                              | Semer / repiquer précocément                                                                                                    |  |  |  |  |  |

Enfin, les derniers résultats affichés sont ceux qui reprennent uniquement le terme « maïs » dans leur texte.

Une fois la culture de maïs sélectionnée, il s'avère possible d'affiner cette première recherche en y intégrant le bioagresseur d'intérêt, à savoir "la pyrale du maïs". Pour ce faire, il faut avoir recours à l'onglet de tri "Pour affiner la recherche" situé dans la colonne de gauche sur la page de recherche.

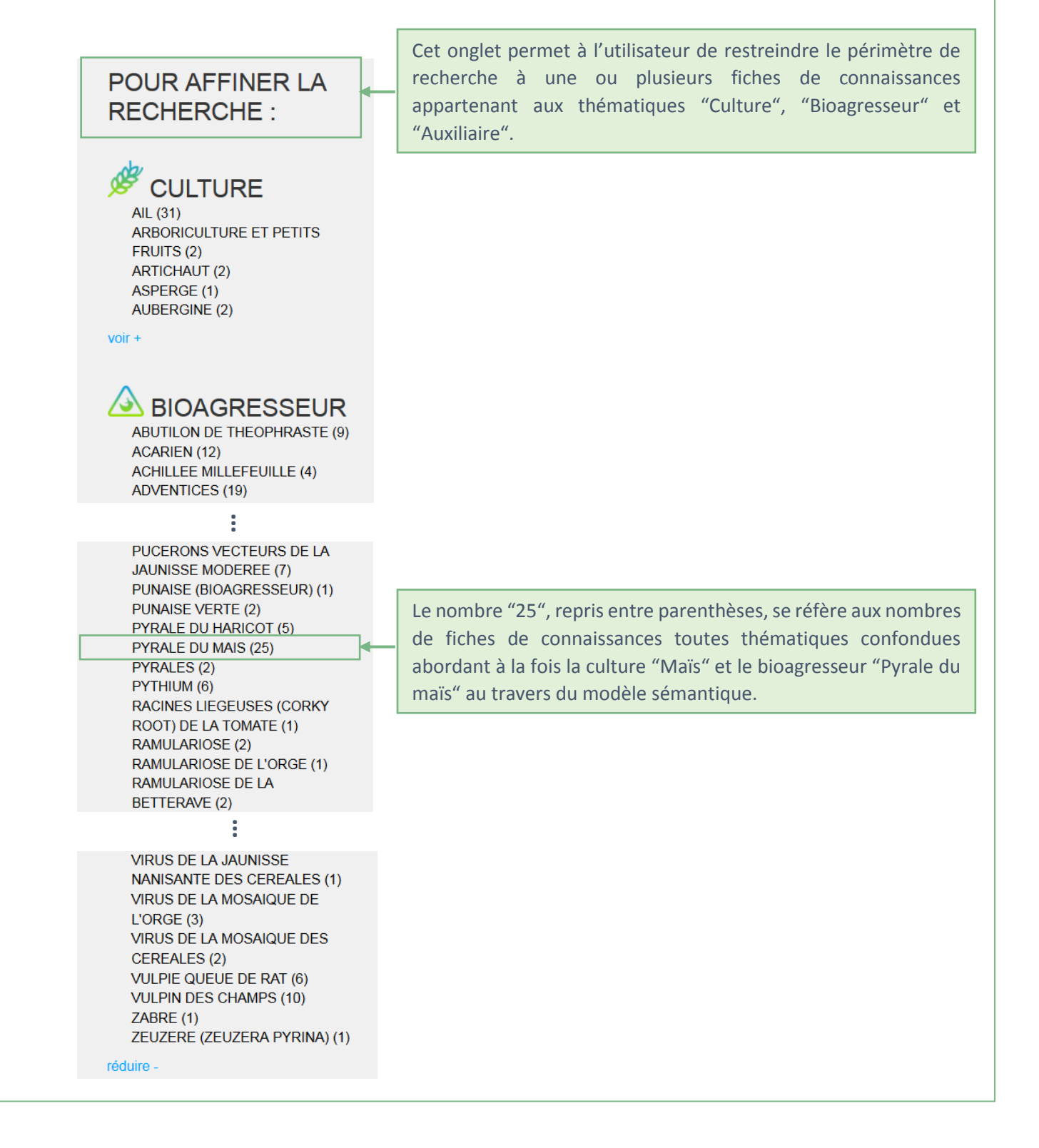

Au départ des deux critères de tri utilisés pour la recherche, à savoir la culture 'maïs' et le bioagresseur 'pyrale du maïs', 25 résultats en ressortent. <sup>1</sup> Autrement dit, 25 résultats reprennent à la fois le critère 'maïs' et le critère 'pyrale du maïs' au niveau du modèle sémantique.

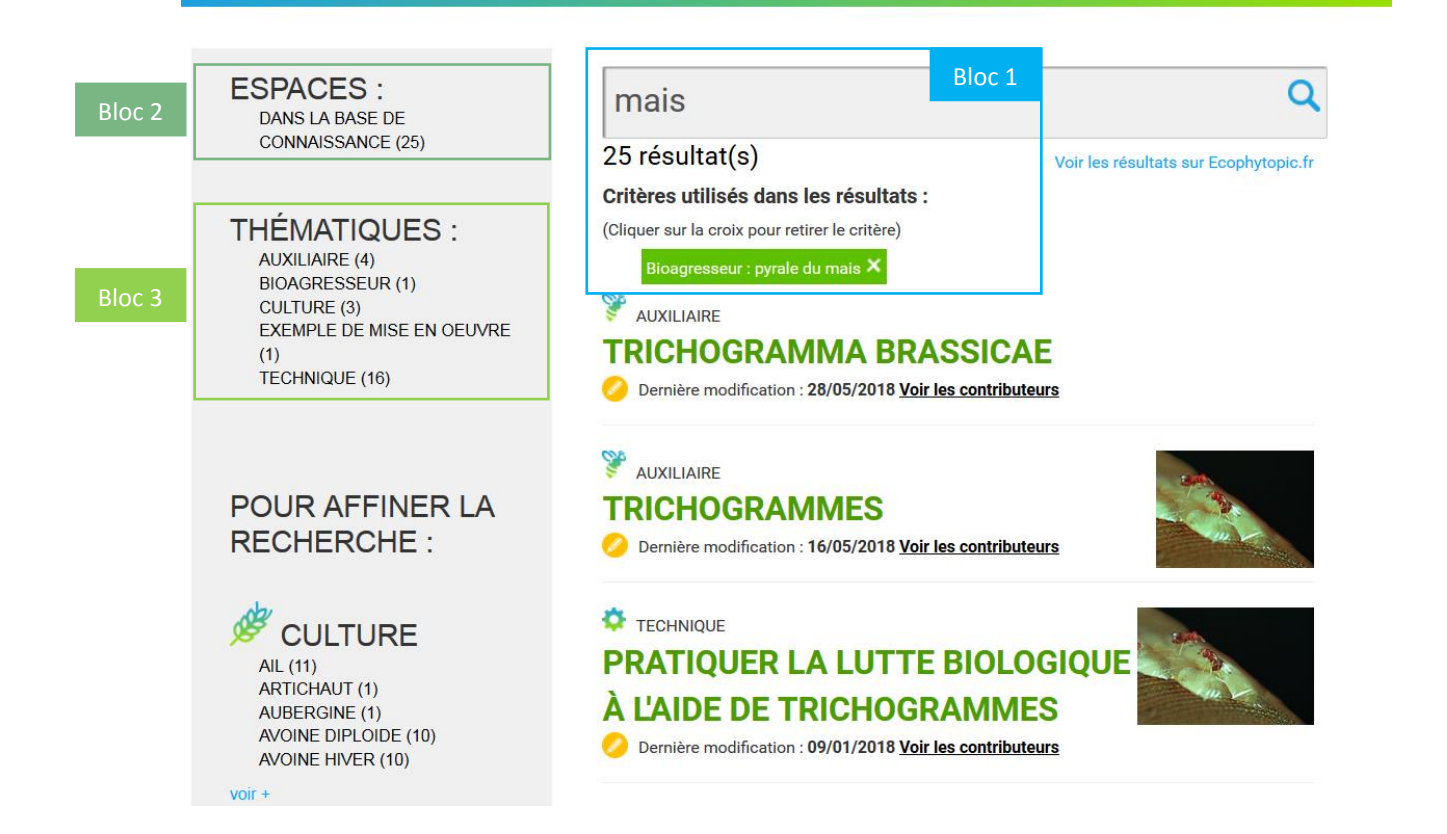

#### Description du bloc 1 :

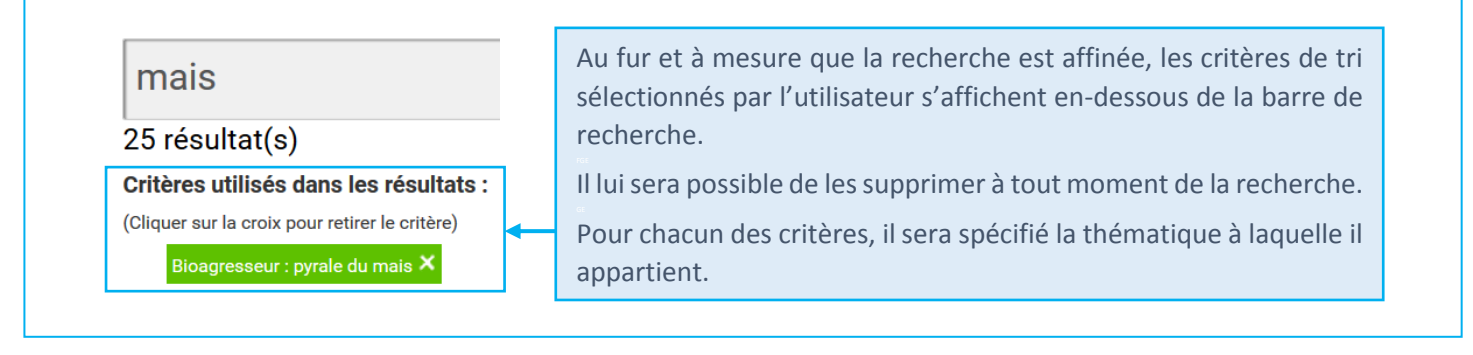

#### Description du bloc 2 :

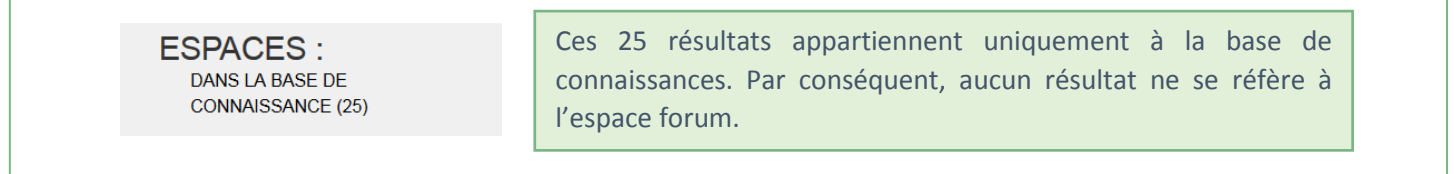

#### Description du bloc 3 :

#### THÉMATIQUES : AUXILIAIRE (4) BIOAGRESSEUR (1) CULTURE (3) EXEMPLE DE MISE EN OEUVRE (1) TECHNIQUE (16)

Plus spécifiquement à la base de connaissances, les 25 résultats sont répartis entre 5 des 10 thématiques constituant le modèle sémantique et ce, de la manière suivante :

- 4 résultats pour la thématique "Auxiliaire"
- 1 résultat pour la thématique "Bioagresseur"
- 3 pour la thématique "Culture"
- 1 pour la thématique "Exemple de mise en œuvre"
- 16 pour la thématique "Technique".

Pour clôturer cette recherche, l'utilisateur souhaite trouver les techniques qui permettent de lutter contre la pyrale du maïs. Pour ce faire, il doit affiner sa recherche au départ de l'onglet de tri « Thématiques ».

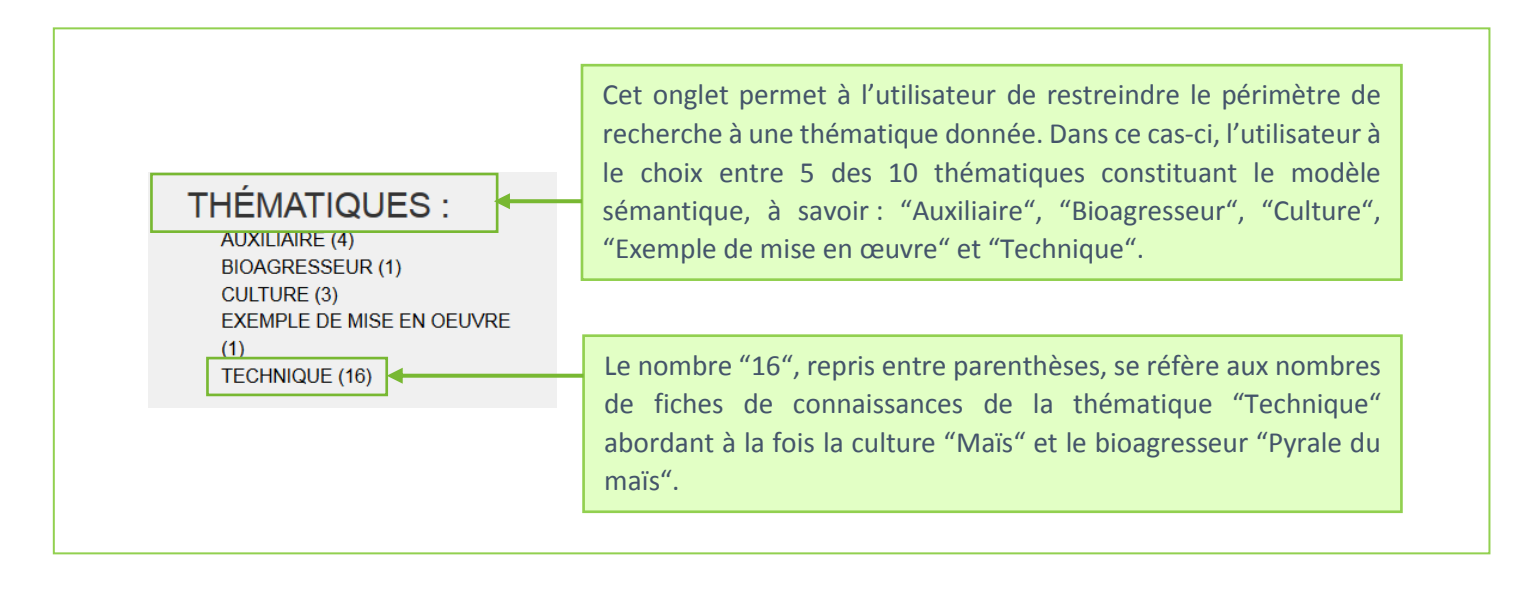

Au départ des trois critères de tri utilisés pour la recherche, à savoir la culture 'maïs', le bioagresseur 'pyrale du maïs' et la thématique 'Technique', 16 résultats ressortent. <sup>1</sup> Autrement dit, 16 techniques reprennent à la fois le critère 'maïs' et le critère 'pyrale du maïs' au niveau du modèle sémantique.

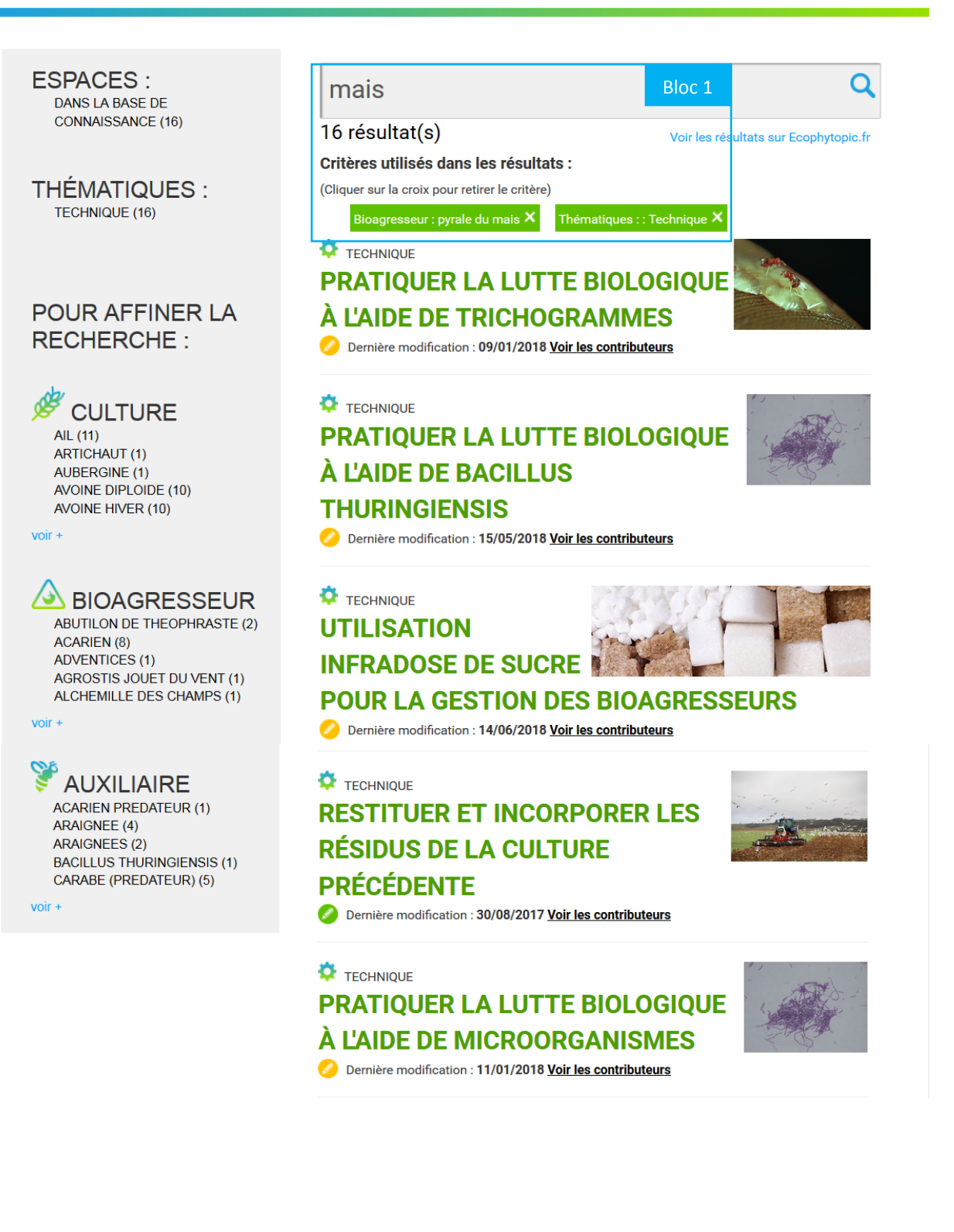

#### 3.4 Consulter des fiches de connaissances GECO

Les fiches de connaissances que l'utilisateur peut consulter se répartissent au travers de 10 thématiques, identifiées par les pictogrammes suivants :

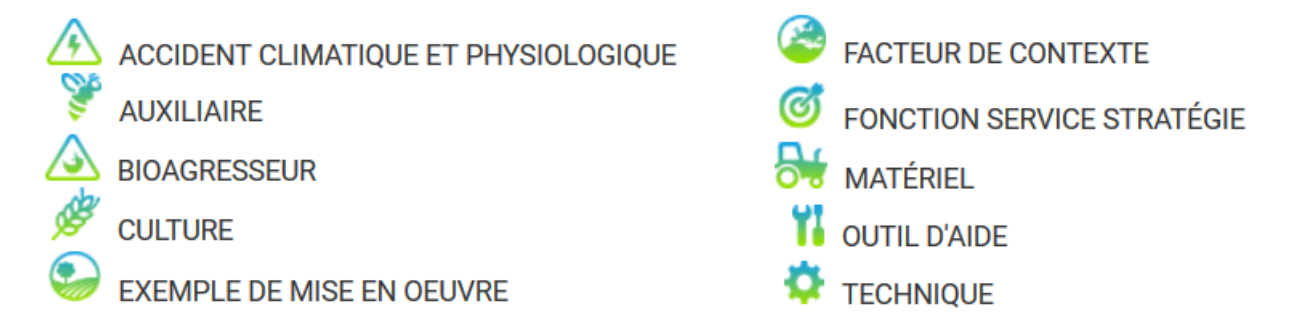

Actuellement, les fiches de connaissances de la thématique 'Technique' sont dites « structurées », c'est-à-dire qu'elles répondent toutes à la même trame, celle-ci étant accessible depuis un sommaire. Cela garantit l'homogénéité de la rédaction de ces fiches. A l'inverse, les fiches de connaissances des 9 autres thématiques sont dites « non structurées », c'est-à-dire que celles-ci ne sont pas élaborées au départ d'un sommaire défini et figé. Le développement et l'amélioration des sommaires qui sont/seront repris pour chacune des thématiques sur GECO se réalisent de façon continue et collaborative.

Par la spécificité de GECO à contenir un modèle sémantique, une fiche de connaissances (structurée ou non) possède toujours à minima un contenu sémantique. Plus spécifiquement aux liens sémantiques, la création d'une relation entre une culture et un bioagresseur engendre automatiquement la création de la relation inverse. Par exemple, lorsque l'utilisateur Contributeur crée le lien « La <u>culture de maïs</u> **est défavorisée par** le <u>bioagresseur "pyrale du maïs"</u> », il se crée automatiquement le lien inverse « Le <u>bioagresseur "pyrale du maïs"</u> **défavorise** <u>la culture de maïs</u> ».

#### 3.4.1 Parcourir une fiche de connaissances structurée : le cas d'une fiche 'Technique'

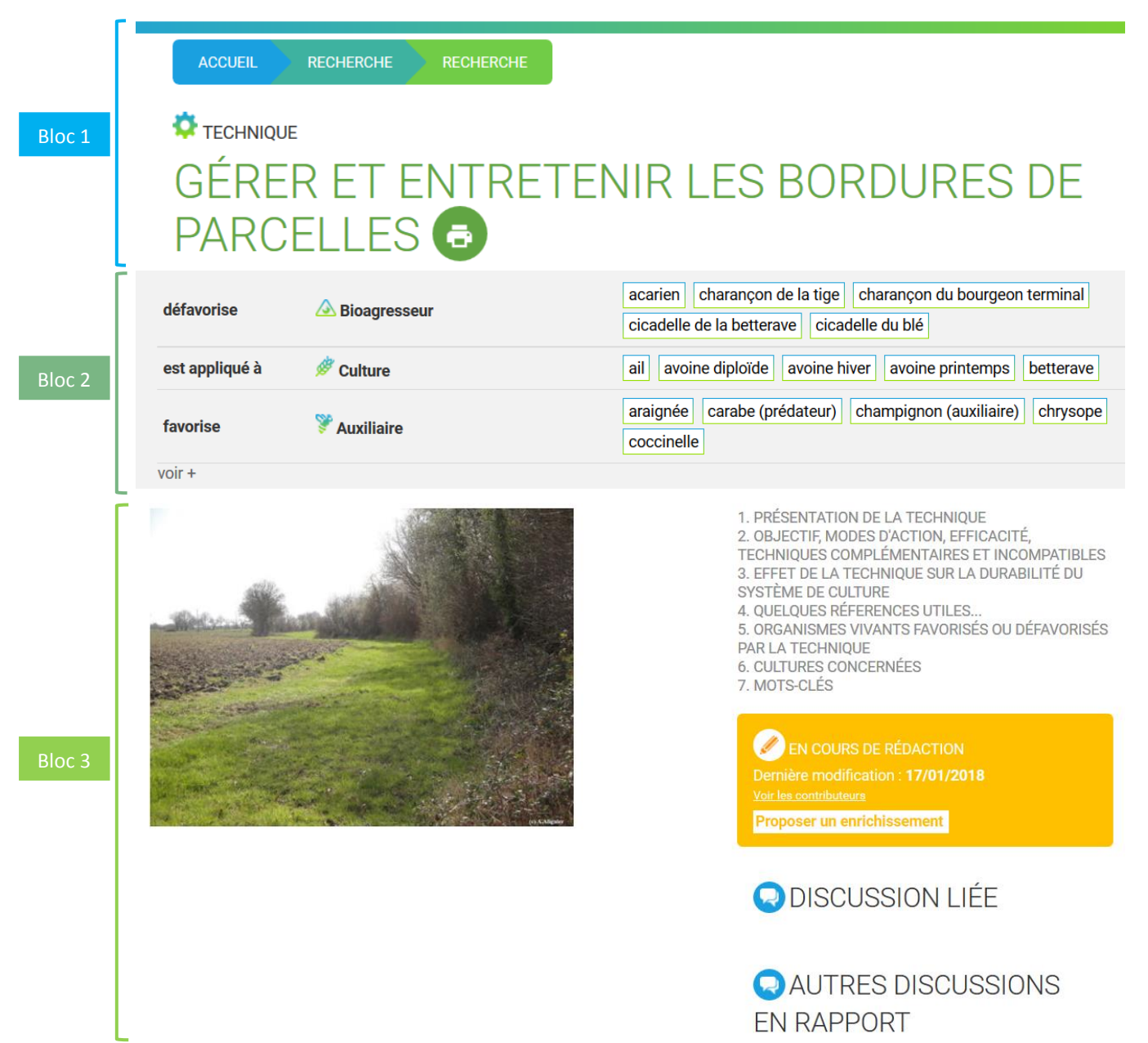

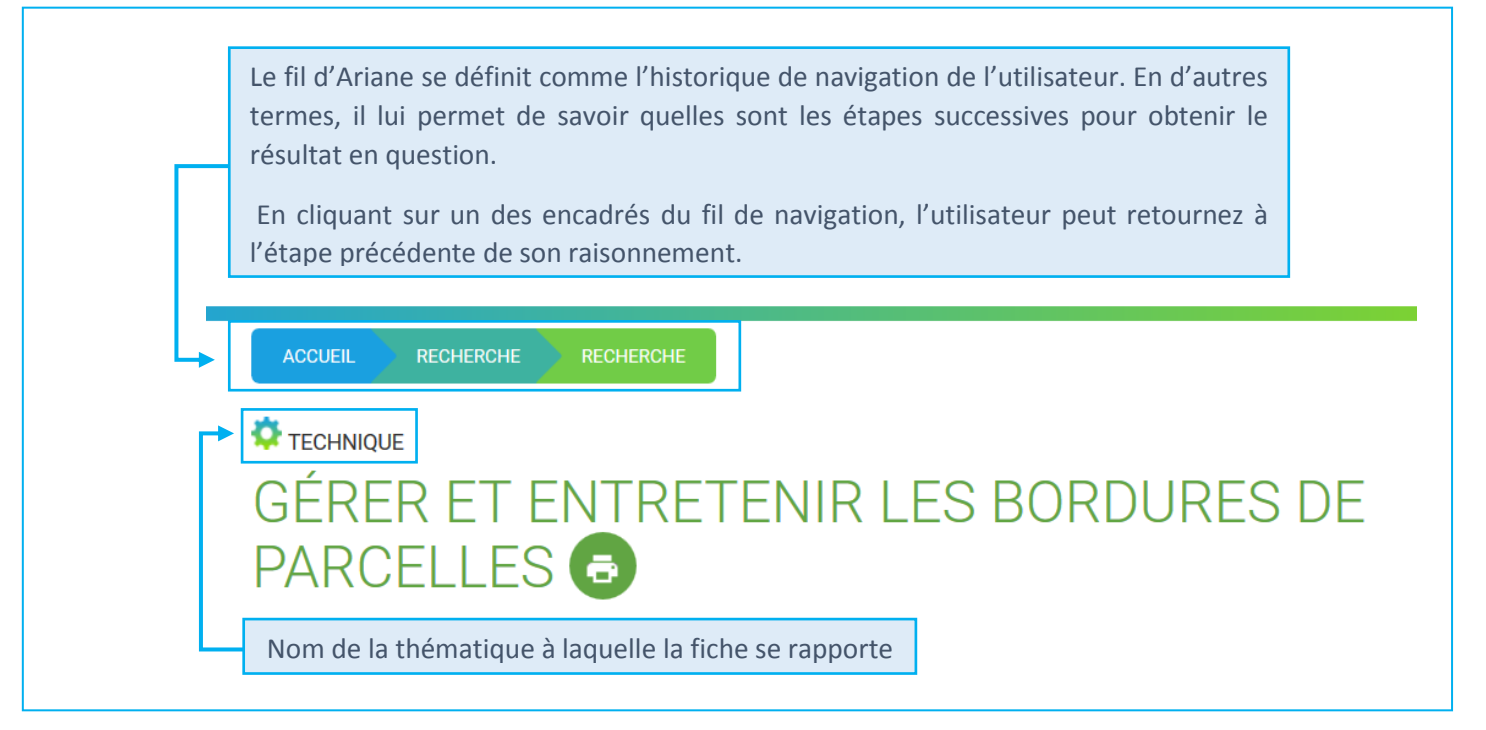

Description du bloc 2 :

|                                           |                                                                               | Le bandeau des liens sémantiques reprend l'ensemble des<br>relations qui sont établies entre la fiche consultée et les autres<br>fiches de connaissances d'une même et/ou d'autres<br>thématiques. Celles-ci sont accessibles par une simple sélection<br>(clic gauche). |
|-------------------------------------------|-------------------------------------------------------------------------------|----------------------------------------------------------------------------------------------------|
| défavorise                                | A Bioagresseur                                                                | acariencharançon de la tigecharançon du bourgeon terminalcicadelle de la betteravecicadelle du blé                                                                                                    |
| est appliqué à                            | 🖉 Culture                                                                     | ail avoine diploïde avoine hiver avoine printemps betterave                                                                                                    |
| favorise                                  | Auxiliaire                                                                    | araignée       carabe (prédateur)       champignon (auxiliaire)       chrysope         coccinelle                                                                                                    |
| voir +                                    |                                                                               |                                                                                                    |
| Pour chaque<br>Par exemple<br>bioagresseu | e thématique avec<br>e : la fiche « Gérer<br>r « <u>acarien</u> », <b>est</b> | laquelle un lien existe, la nature du lien est explicitée.<br>et entretenir les bordures de parcelles » <b>défavorise</b> le<br><b>appliquée à</b> la culture « <u>ail</u> », <b>favorise</b> l'auxiliaire                                                               |

#### Description du bloc 3 :

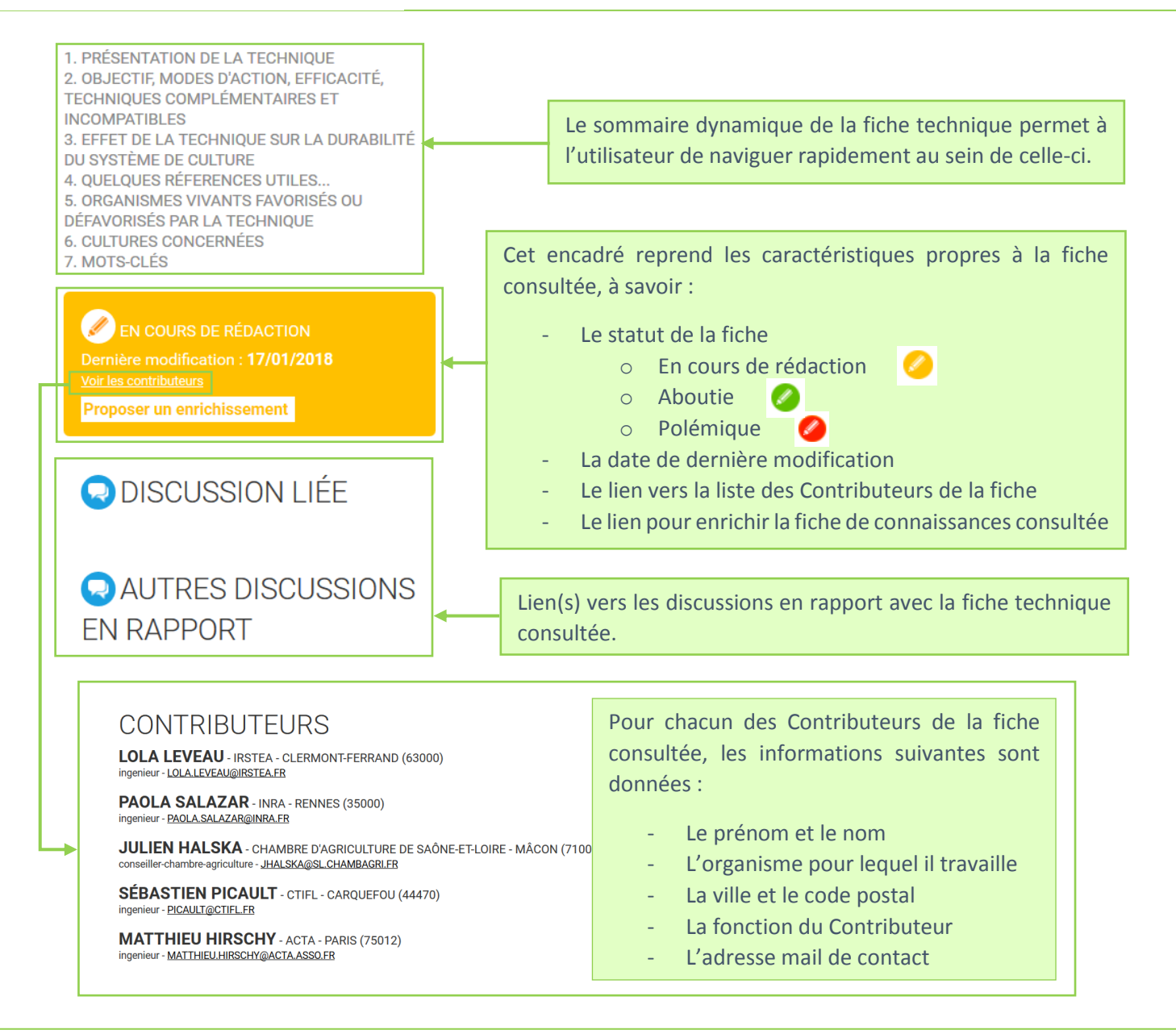

# 3.4.2 Parcourir une fiche de connaissances non structurée : le cas d'une fiche 'Exemple de mise en œuvre'

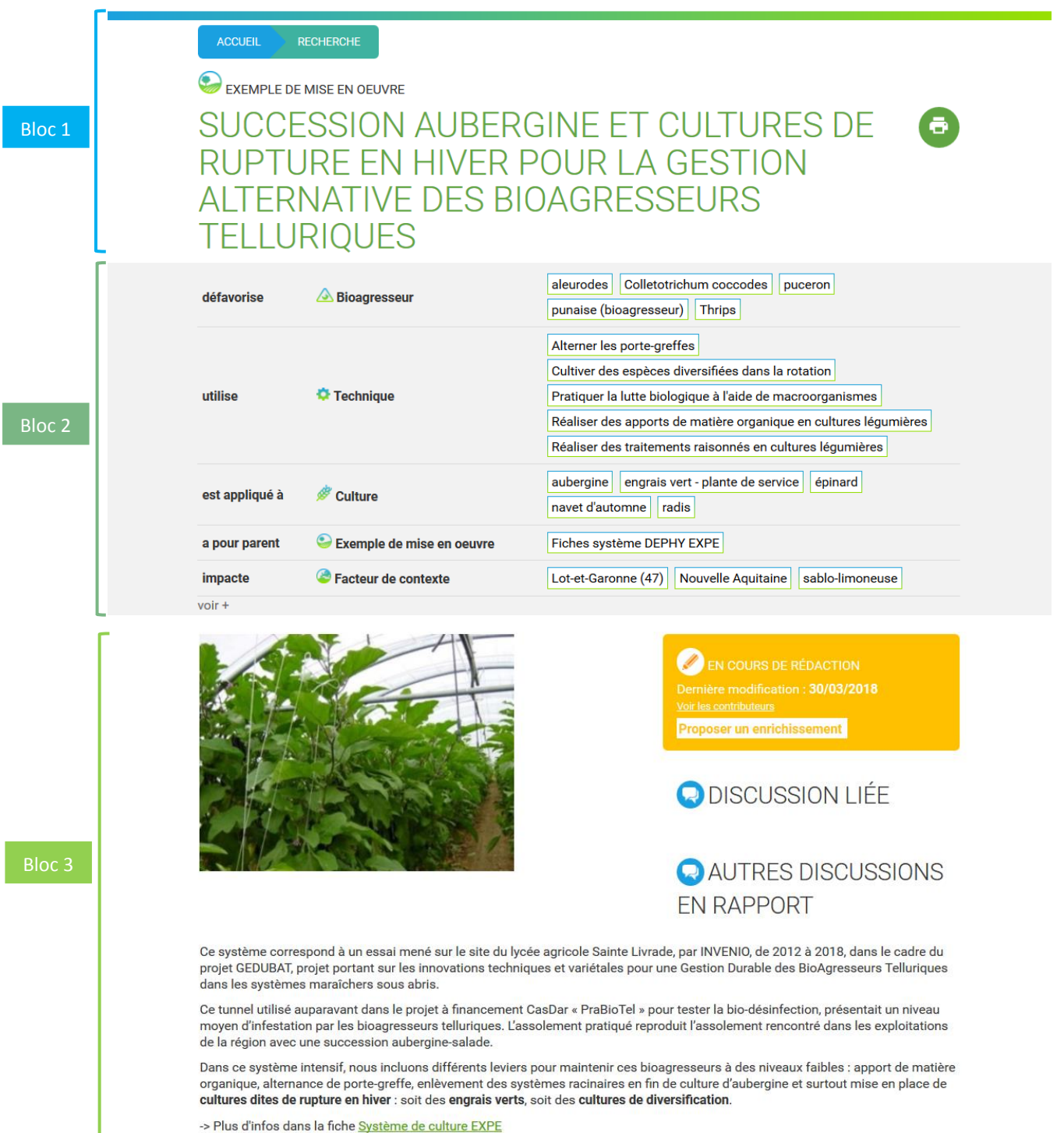

A la différence d'une fiche structurée, la fiche non structurée ne reprend pas de sommaire dynamique. De ce fait, lorsque l'utilisateur souhaite trouver une information spécifique au sein d'une fiche, il se doit de la parcourir entièrement.

Du fait qu'aucune structuration figée n'existe au sein de ces fiches, l'utilisateur Contributeur peut organiser son texte comme il le souhaite et ce, en respectant les bonnes pratiques de contribution.

#### 3.5 Consulter le forum **GECO**

#### 3.5.1 Parcourir la page d'accueil

Dans le forum, les discussions se répartissent au travers de trois blocs :

# **BIENVENUE SUR LE FORUM**

A lire avant de participer sur le forum : Règlement et annonce du forum

### LES DERNIÈRES CONTRIBUTIONS

| D I |   | C | 1  |  |
|-----|---|---|----|--|
| D   | U | L | ж. |  |
|     |   |   |    |  |

Sujet

| Sarrasin                                                                                                    | 6  | 02/07/2018 - 11:23 par Christine |
|----------------------------------------------------------------------------------------------------|----|----------------------------------|
| A quel stade faut-il récolter un méteil ? (Fiche<br>Récolter des associations céréale(s)-protéagineux à<br>un stade immature) | 10 | 02/07/2018 - 10:54 par sebastien |
| Méthodes Alternatives au mildiou (Fiche mildiou)                                                                              | 3  | 29/06/2018 - 17:13 par mHirschy  |
| Utiliser une écimeuse sur des lentilles                                                                                       | 0  | 12/06/2018 - 10:27 par JL        |
| Biofumigation (Fiche Implanter des cultures<br>intermédiaires à effet allélopathique ou biocide -<br>biofumigation)           | 1  | 09/05/2018 - 11:32 par vincents  |

Messages Dernières contributions

## THÉMATIQUES

| Culture                                | Discussions | Dernières contributions                                                                                 |
|----------------------------------------|-------------|----------------------------------------------------------------------------------------------------|
| 🖉 cultures annuelles et pluriannuelles | 6           | 12/06/2018 - 10:27 par Iola<br>Utiliser une écimeuse sur des lentilles                                  |
| ر cultures pérennes                    | 2           | 06/04/2018 - 12:20 par JL<br>efficacité des canards pour gérer de limaces et<br>escargots en maraîchage |
|                                        |             |                                                                                                    |
| Bioagresseur                           | Discussions | Dernières contributions                                                                                 |

| Adventices                        | 2  | 12/06/2018 - 10:27 par Iola<br>Utiliser une écimeuse sur des lentilles |
|-----------------------------------|----|------------------------------------------------------------------------|
| 🛆 agent pathogène (bioagresseur)  | 4  | 29/06/2018 - 17:13 par sebastien<br>Méthodes Alternatives au mildiou   |
| A ravageur, prédateur ou parasite | 10 | 28/03/2018 - 14:25 par TP<br>sanglier                                  |

Bloc 2

| Matériel                                 | Discussions | Dernières contributions                                                |
|------------------------------------------|-------------|------------------------------------------------------------------------|
| Matériel de taille, broyage et entretien | 1           | 12/06/2018 - 10:27 par Iola<br>Utiliser une écimeuse sur des lentilles |
| Outil du sol non animé                   | 1           | 31/08/2017 - 16:50 par Iola<br>Biner des lentilles                     |

| Autres Thématiques                   | Discussions | Dernières contributions                                                       |
|--------------------------------------|-------------|-------------------------------------------------------------------------------|
| 🌣 Technique                          | 15          | 02/07/2018 - 10:54 par sebastien<br>A quel stade faut-il récolter un méteil ? |
| Exemple de mise en oeuvre            | 0           |                                                                               |
| 1 Outil d'aide                       | 0           |                                                                               |
| Accident climatique et physiologique | 0           |                                                                               |
| Facteur de contexte                  | 0           |                                                                               |

### **DISCUSSIONS TRANSVERSALES**

Bloc 3

| Sujet                                                       | Messages | Dernières contributions          |
|-------------------------------------------------------------|----------|----------------------------------|
| Sarrasin                                                    | 6        | 02/07/2018 - 11:23 par Christine |
| Utilisation sucre en grandes cultures                       | 1        | 28/03/2018 - 12:50 par arno      |
| Développement couverts végétaux en conditions<br>limitantes | 0        | 07/12/2017 - 09:33 par sebastien |
| Huiles essentielles - Grandes cultures                      | 0        | 22/11/2017 - 12:30 par sebastien |
| association féverole bruche                                 | 3        | 21/09/2017 - 09:26 par sebastien |

La première catégorie reprend les discussions dernièrement mises à jour. Pour chacune d'entre elles, les éléments suivants sont donnés :

- Le titre de la discussion
- Le nombre de messages s'y rapportant
- La dernière contribution (date, heure, auteur)

## **BIENVENUE SUR LE FORUM**

A lire avant de participer sur le forum : Règlement et annonce du forum

#### LES DERNIÈRES CONTRIBUTIONS

| Sujet                                                                                                    | Messages | Dernières contributions          |
|----------------------------------------------------------------------------------------------------|----------|----------------------------------|
| Sarrasin                                                                                                    | 6        | 02/07/2018 - 11:23 par Christine |
| A quel stade faut-il récolter un méteil ? (Fiche<br>Récolter des associations céréale(s)-protéagineux à<br>un stade immature) | 10       | 02/07/2018 - 10:54 par sebastien |
| Méthodes Alternatives au mildiou (Fiche mildiou)                                                                              | 3        | 29/06/2018 - 17:13 par mHirschy  |
| Utiliser une écimeuse sur des lentilles                                                                                       | 0        | 12/06/2018 - 10:27 par JL        |
| Biofumigation (Fiche Implanter des cultures<br>intermédiaires à effet allélopathique ou biocide -<br>biofumigation)           | 1        | 09/05/2018 - 11:32 par vincents  |

#### Description du bloc 2 :

La seconde catégorie s'organise autour de rubriques, celles-ci correspondant à 9 des 10 thématiques constituant le modèle sémantique, à savoir : Culture, bioagresseur, auxiliaire, matériel, technique, exemple de mise en œuvre, outil d'aide, accident climatique et physiologique, facteur de contexte. Pour chacune des thématiques sont indiqués le nombre de discussions ouvertes ainsi que la dernière contribution (date, auteur, titre de la discussion).

#### **THÉMATIQUES**

| Culture                                  | Discussions | Dernières contributions                                                                                 |
|------------------------------------------|-------------|----------------------------------------------------------------------------------------------------|
| k cultures annuelles et pluriannuelles   | 6           | 12/06/2018 - 10:27 par Iola<br>Utiliser une écimeuse sur des lentilles                                  |
| 🖉 cultures pérennes                      | 2           | 06/04/2018 - 12:20 par JL<br>efficacité des canards pour gérer de limaces et<br>escargots en maraichage |
| Bioagresseur                             | Discussions | Dernières contributions                                                                                 |
| <b>adventices</b>                        | 2           | 12/06/2018 - 10:27 par Iola<br>Utiliser une écimeuse sur des lentilles                                  |
| agent pathogène (bioagresseur)           | 4           | 29/06/2018 - 17:13 par sebastien<br>Méthodes Alternatives au mildiou                                    |
| A ravageur, prédateur ou parasite        | 10          | 28/03/2018 - 14:25 par TP<br>sanglier                                                                   |
|                                          |             |                                                                                                    |
| Matériel                                 | Discussions | Dernières contributions                                                                                 |
| Matériel de taille, broyage et entretien | 1           | 12/06/2018 - 10:27 par Iola<br>Utiliser une écimeuse sur des lentilles                                  |
| Outil du sol non animé                   | 1           | 31/08/2017 - 16:50 par Iola<br>Biner des lentilles                                                      |
|                                          |             |                                                                                                    |
| Autres Thématiques                       | Discussions | Dernières contributions                                                                                 |
| 💠 Technique                              | 15          | 02/07/2018 - 10:54 par sebastien<br>A quel stade faut-il récolter un méteil ?                           |
| Exemple de mise en oeuvre                | 0           |                                                                                                    |
| 1 Outil d'aide                           | 0           |                                                                                                    |
| Accident climatique et physiologique     | 0           |                                                                                                    |
| Pacteur de contexte                      | 0           |                                                                                                    |

Relativement aux rubriques 'Culture', 'Bioagresseur', 'Auxiliaire', et 'Matériel', celles-ci sont hiérarchisées de la manière suivante :

- Une thématique correspond à une rubrique GECO
- Une rubrique comprend plusieurs sous-thématiques
- Une sous-thématique intègre une ou plusieurs discussions
- Une discussion contient un ou plusieurs messages

Prenons comme exemple la **rubrique** '<u>Bioagresseur</u>'. Celle-ci reprend trois **sous-thématiques**, à savoir : <u>Adventices</u>, <u>agent pathogène et ravageur</u>, <u>prédateur ou parasite</u>.

| Bioagresseur                         | Discussions | Dernières contributions                                                |
|--------------------------------------|-------------|------------------------------------------------------------------------|
| ▲ adventices                         | 2           | 12/06/2018 - 10:27 par Iola<br>Utiliser une écimeuse sur des lentilles |
| \land agent pathogène (bioagresseur) | 4           | 29/06/2018 - 17:13 par sebastien<br>Méthodes Alternatives au mildiou   |
| A ravageur, prédateur ou parasite    | 10          | 28/03/2018 - 14:25 par TP<br>sanglier                                  |

En considérant la sous-thématique 'Ravageur, prédateur ou parasite', celle-ci compte 10 discussions. Ces 10 discussions s'affichent par ordre d'apparition, de la plus récente à la plus ancienne.

# BIOAGRESSEUR

## **RAVAGEUR, PRÉDATEUR OU PARASITE**

| Sujet                                                                      | Messages | Dernières contributions            |
|----------------------------------------------------------------------------|----------|------------------------------------|
| sanglier                                                                   | 3        | 28/03/2018 - 14:25 par TP          |
| efficacité filet sur Carpocapse des pommes et des poires (Cydia pomonella) | 1        | 28/02/2018 - 15:29 par suzanneacta |
| Présence de carpocapse de pomme sur cerise?                                | 0        | 03/10/2017 - 14:31 par suzanneacta |
| Les associations pois/céréale contre la bruche                             | 0        | 31/08/2017 - 17:18 par Iola        |
| A phytophte                                                                | 0        | 31/08/2017 - 15:27 par Magda       |
| acarien jaune (Tetranychus urticae)                                        | 0        | 31/08/2017 - 15:16 par Magda       |
| cicadelle verte de la vigne (Empoasca vitis)                               | 0        | 31/08/2017 - 14:48 par Magda       |
| Cochylis (Eupoecilia ambiguella)                                           | 0        | 31/08/2017 - 14:46 par Magda       |
| 🛆 Eudémis (Lobesia botrana)                                                | 0        | 31/08/2017 - 14:45 par Magda       |
| Plus de bruches sur féverole d'hiver?                                      | 0        | 24/07/2017 - 14:56 par Iola        |

Enfin, au sein d'une discussion, les messages s'affichent par ordre chronologique d'apparition c'est-àdire du plus ancien au plus récent.

| <b>arno</b> (Hors ligne)                                                                                                    | Écrit le : 28/03/2018 - 12:42                                                                                                    | Δ                       |
|----------------------------------------------------------------------------------------------------|----------------------------------------------------------------------------------------------------|-------------------------|
| Statut : Contributeur                                                                                                    | Cette discussion est liée à la fiche sanglier                                                                                                    |                         |
| Lieu :<br>Nombre de messages : 3<br>Date d'inscription : 28/03/2018                                                                         | Pourriez-vous nous en dire plus sur la biologie de ce mammifère ?<br>quelles sont les caractéristiques des dégâts ?<br>comment sont-ils remboursés par la fédé de chasse ?                                                                                                    |                         |
| <b>doubs</b> (Hors ligne)                                                                                                    | <b>n°1 - Écrit le :</b> 28/03/2018 - 12:48                                                                                                    |                         |
| Statut : Contributeur<br>Lieu : GONSANS (25)<br>Nombre de messages : 2<br>Date d'inscription : 22/03/2018                                   | cette espèce est omnivore, plutôt nocture et est très sociable<br>Les dégâts sont essentiellement caractérisés par des végétaux consommés et<br>éventuellement déterrés (dégâts indirects)                                                                                                    |                         |
|                                                                                                    | Les Fédérations des chasseurs sont seules en charge de l'indemnisation des dégâts s<br>fonds propre. un dossier doit être réclamé à une Fédération ce qui enclenche une pro                                                                                                    | sur<br>cédure.          |
| <b>ThierryB</b> (Hors ligne)                                                                                                    | Les Fédérations des chasseurs sont seules en charge de l'indemnisation des dégâts s<br>fonds propre. un dossier doit être réclamé à une Fédération ce qui enclenche une proc<br><b>n°2 - Écrit le :</b> 28/03/2018 - 14:20                                                                                                    | sur<br>cédure.          |
| <b>ThierryB</b> (Hors ligne)<br>Statut : Contributeur<br>Lieu : Montmorot (39)                                                              | Les Fédérations des chasseurs sont seules en charge de l'indemnisation des dégâts s<br>fonds propre. un dossier doit être réclamé à une Fédération ce qui enclenche une proc<br><b>n°2 - Écrit le :</b> 28/03/2018 - 14:20<br>Réponse à doubs (28/03/2018) :                                                                                                    | sur<br>cédure.          |
| <b>ThierryB</b> (Hors ligne)<br>Statut : Contributeur<br>Lieu : Montmorot (39)<br>Nombre de messages : 2<br>Date d'inscription : 19/03/2018 | Les Fédérations des chasseurs sont seules en charge de l'indemnisation des dégâts se<br>fonds propre. un dossier doit être réclamé à une Fédération ce qui enclenche une prod<br>n°2 - Écrit le : 28/03/2018 - 14:20<br>Réponse à doubs (28/03/2018) :<br>cette espèce est omnivore, plutôt nocture et est très sociable<br>Les dégâts sont essentiellement caractérisés par des végétaux<br>consommés et éventuellement déterrés (dégâts indirects)<br>Les Fédérations des chasseurs sont seules en charge de l'indemnisat<br>des dégâts sur fonds propre. un dossier doit être réclamé à une<br>Fédération ce qui enclenche une procédure.                                                                                           | sur<br>sédure.          |
| <b>ThierryB</b> (Hors ligne)<br>Statut : Contributeur<br>Lieu : Montmorot (39)<br>Nombre de messages : 2<br>Date d'inscription : 19/03/2018 | Les Fédérations des chasseurs sont seules en charge de l'indemnisation des dégâts se<br>fonds propre. un dossier doit être réclamé à une Fédération ce qui enclenche une proc<br>n°2 - Écrit le : 28/03/2018 - 14:20<br>Réponse à doubs (28/03/2018) :<br>cette espèce est omnivore, plutôt nocture et est très sociable<br>Les dégâts sont essentiellement caractérisés par des végétaux<br>consommés et éventuellement déterrés (dégâts indirects)<br>Les Fédérations des chasseurs sont seules en charge de l'indemnisat<br>des dégâts sur fonds propre. un dossier doit être réclamé à une<br>Fédération ce qui enclenche une procédure.<br>Pouvez-vous me communiquer la personne en charge de ce dossier à la Fédération de<br>? | sur<br>pédure.<br>Ition |

Б

La troisième catégorie reprend différentes discussions transversales, non abordées dans le bloc précédent. Celles-ci sont classées par ordre d'apparition c'est-à-dire de la plus récente à la plus ancienne.

## **DISCUSSIONS TRANSVERSALES**

| Sujet                                                       | Messages | Dernières contributions          |
|-------------------------------------------------------------|----------|----------------------------------|
| Sarrasin                                                    | 6        | 02/07/2018 - 11:23 par Christine |
| Utilisation sucre en grandes cultures                       | 1        | 28/03/2018 - 12:50 par arno      |
| Développement couverts végétaux en conditions<br>limitantes | 0        | 07/12/2017 - 09:33 par sebastien |
| Huiles essentielles - Grandes cultures                      | 0        | 22/11/2017 - 12:30 par sebastien |
| association féverole bruche                                 | 3        | 21/09/2017 - 09:26 par sebastien |

#### 3.5.2 Parcourir une page de discussion

Le Visiteur non identifié peut uniquement consulter les différentes discussions lancées sur le forum. Chacune d'entre elles se structure de la manière suivante :

| Bloc 1 | ACCUEIL FORUM RUE                                                                                                    | RIQUE                                                                                                    | SUR CARPOCAPSE DES                                                                                                    | S  |
|--------|----------------------------------------------------------------------------------------------------|----------------------------------------------------------------------------------------------------|----------------------------------------------------------------------------------------------------|----|
| bioc 1 | POMMES E                                                                                                    | T DES P                                                                                                    | OIRES (CYDIA                                                                                                    |    |
|        | POMONELI                                                                                                    | _A)                                                                                                    |                                                                                                    |    |
|        | suzanneacta (Hors ligne)                                                                                                    | Écrit le : 03/10/2017 -                                                                                                    | 14:24                                                                                                    |    |
|        | Statut : Contributeur,<br>Modérateur<br>Lieu :                                                                                | Cette discussion est liée<br><u>Cliquez ici</u> pour voir les                                                                                                    | )                                                                                                    |    |
|        | Nombre de messages : 3<br>Date d'inscription : 19/05/2017                                                                     |                                                                                                    | Installer des Filets Monoparcelle - Alt'Carpo en verger                                                                                                    |    |
|        |                                                                                                    | TECHNIQUE                                                                                                    | Installer des Filets monorang : Alt'Carpo / Alt'Mouche en<br>verger                                                                                                    |    |
| Bloc 2 |                                                                                                    | CULTURE                                                                                                    | pomme                                                                                                    |    |
|        |                                                                                                    | Quelle est la différenc<br>mono-rang sur le carp                                                                                                    | e d'efficacité du filet Alt Carpo mono-parcelle par rapport au filet<br>locapse? existe il des résultats d'expérimentation?                                                                                                    |    |
| [      | <b>ssimon</b> (Hors ligne)                                                                                                    | <b>n°1 - Écrit le :</b> 10/01/2                                                                                                    | 018 - 14:50                                                                                                    |    |
| Bloc 3 | Statut : Contributeur<br>Lieu : Saint-Marcel-lès-Valence<br>(26)<br>Nombre de messages : 1<br>Date d'inscription : 26/04/2017 | Les filets affectent le<br>comportement de vol<br>monorangs, installés<br>fermeture et une effic<br>au niveau de la frondi<br>vergers d'agriculteurs<br>Le projet MEDD Altca<br>ses impacts agronom | carcpocapse à 2 niveaux : (1) par exclusion et (2) en perturbant le<br>(et donc reproduction et ponte) sous le filet. De ce fait, les filets<br>au plus près des arbres et qui 'enferment' le rang, ont donc une<br>acité plus grande que les filets monoparcelle, au sein desquels le v<br>aison est possible. Ce point est confirmé par la pratique dans des<br>rpo documente tout un travail sur les mécanismes d'action du filet e<br>niques et environnementaux. | ol |
| I      | -                                                                                                    |                                                                                                    |                                                                                                    |    |

Description du bloc 1 :

En premier lieu, l'utilisateur voit le fil d'Ariane ainsi que le titre de la discussion consultée. Pour rappel, le fil d'Ariane se définit comme l'historique de navigation de l'utilisateur. De ce fait, celui-ci peut à tout moment revenir en arrière dans les étapes successives de sa recherche.

| ACCUEIL | FORUM | RUBRIQUE |
|---------|-------|----------|
| EFFI    | CAC   | ITÉ F    |
| POM     | MES   | S ET I   |
| POM     | ONE   | ELLA)    |

Description du bloc 2 :

Ensuite, l'utilisateur accède à la discussion au départ du message initial, celui-ci étant contextualisé de la manière suivante :

| Statut : Contributeur,<br>Modérateur<br>Lieu :<br>Nombre de messages : 3<br>Date d'inscription : 19/05/2017 | Cette discussion est liée<br><u>Cliquez ici</u> pour voir les | à la fiche Carpocapse des pommes et des poires (Cydia pomonella)<br>autres fiches en rapport avec la discussion                 |
|----------------------------------------------------------------------------------------------------|---------------------------------------------------------------|----------------------------------------------------------------------------------------------------|
| Nombre de messages : 3<br>Date d'inscription : 19/05/2017                                                   |                                                               |                                                                                                    |
|                                                                                                    | TECHNIQUE                                                     | Installer des Filets Monoparcelle - Alt'Carpo en verger<br>Installer des Filets monorang : Alt'Carpo / Alt'Mouche en<br>verger  |
|                                                                                                    | CULTURE                                                       | pomme                                                                                                    |
|                                                                                                    | Quelle est la différence<br>mono-rang sur le carp             | e d'efficacité du filet Alt Carpo mono-parcelle par rapport au filet<br>ocapse? existe il des résultats d'expérimentation?<br>E |

| A | <b>suzanneacta</b> (Hors ligne)<br>Statut : Contributeur,<br>Modérateur<br>Lieu :<br>Nombre de messages : 3<br>Date d'inscription : 19/05/2017 | L'auteur de la discussion, son état de connexion, son<br>statut d'utilisateur, son lieu d'établissement, le nombre<br>de messages rédigés dans l'ensemble du forum et sa date<br>d'inscription. |
|---|----------------------------------------------------------------------------------------------------|----------------------------------------------------------------------------------------------------|
| В | Écrit le : 03/10/2017 - 14:24                                                                                                    | La date de création du message initial et donc de la discussion.                                                                                                    |
| С |                                                                                                    | Le bouton "Signaler" permet à l'utilisateur d'avertir un<br>Modérateur qu'un ou plusieurs messages de la<br>discussion sont inappropriés.                                                       |

|   | Cliquez ici pour voir les                                 | autres fiches en ra                                    | apport avec la discussion                                                                                                    |
|---|-----------------------------------------------------------|--------------------------------------------------------|----------------------------------------------------------------------------------------------------|
|   | TECHNIQUE                                                 | Installer des Filet                                    | ts Monoparcelle - Alt'Carpo en verger                                                                                                    |
|   | ·                                                         | verger                                                 | is monorang. All carpo / All violucite en                                                                                                    |
| D | CULTURE                                                   | pomme                                                  | Cet encadré reprend l'ensemble des fiches d                                                                                                    |
|   |                                                           |                                                        | connaissances, toutes thématiques confondues, qui sor                                                                                                    |
|   |                                                           |                                                        | en lien avec la discussion consultée.                                                                                                    |
|   |                                                           |                                                        |                                                                                                    |
|   |                                                           |                                                        |                                                                                                    |
|   |                                                           |                                                        |                                                                                                    |
|   | Quelle est la différence d'e<br>mono-rang sur le carpocap | fficacité du filet Alt Ca<br>pse? existe il des résult | rpo mono-parcelle par rapport au filet<br>ats d'expérimentation?                                                                                                  |
| E | Quelle est la différence d'e<br>mono-rang sur le carpocar | fficacité du filet Alt Ca<br>se? existe il des résult  | rpo mono-parcelle par rapport au filet<br>ats d'expérimentation?<br>Cet encadré peut reprendre une question, un                                                   |
| E | Quelle est la différence d'e<br>mono-rang sur le carpocap | fficacité du filet Alt Ca<br>sse? existe il des résult | rpo mono-parcelle par rapport au filet<br>tats d'expérimentation?<br>Cet encadré peut reprendre une question, un<br>remarque, un retour d'expérience ou encore un |

Description du bloc 3 :

| <b>n°1 - Écrit le :</b> 28/03/2018 - 12:46 | Enfin, les messages déposés en réponse au message initial se structurent                                                                       |
|--------------------------------------------|----------------------------------------------------------------------------------------------------|
| <b>n°2 - Écrit le :</b> 28/03/2018 - 14:23 | de la même façon que ce dernier. La seule différence réside dans la<br>numérotation des messages par ordre croissant du plus ancien au message |
| <b>n°3 - Écrit le :</b> 05/04/2018 - 16:40 | le plus récent.                                                                                                    |

# 4. Utilisation du site par le Visiteur identifié

| 4.1   | <u>Créer</u>                                                     | son compte GECO                                               | 33 |  |  |
|-------|------------------------------------------------------------------|---------------------------------------------------------------|----|--|--|
| 4.2   | <u>Consu</u>                                                     | Consulter la page de connexion GECO                           |    |  |  |
| 4.3   | Mettr                                                            | e à jour ses données personnelles sur GECO                    | 36 |  |  |
| 4.4   | <u>Consu</u>                                                     | I <u>lter une fiche de connaissances</u>                      | 37 |  |  |
| 4.4.3 | 1 <u>S</u>                                                       | abonner à une fiche de connaissances                          | 37 |  |  |
| 4.4.2 | 2 <u>R</u>                                                       | Réagir à une fiche de connaissances                           | 38 |  |  |
| 4.5   | <u>Créer</u>                                                     | une discussion                                                | 39 |  |  |
| 4.5.3 | 1 <u>L</u>                                                       | ancer une discussion au départ du bandeau supérieur GECO      | 39 |  |  |
| 4.5.2 | 5.2 Lancer une discussion au départ d'une fiche de connaissances |                                                               |    |  |  |
| 4.5.3 | 3 <u>L</u>                                                       | ancer une discussion au départ d'une sous-thématique du forum | 44 |  |  |
| 4.6   | <u>Modif</u>                                                     | fier des informations dans une discussion                     | 46 |  |  |
| 4.7   | <u>Intera</u>                                                    | i <u>gir dans une discussion</u>                              | 46 |  |  |

#### 4.1 Créer son compte **GECO**

De manière à ce que le Visiteur non identifié puisse créer son compte personnel GECO, celui-ci doit cliquer sur l'onglet « Se connecter » présent dans le bandeau supérieur de la page d'accueil. En cliquant sur ce lien, l'utilisateur accède à la page suivante :

| <b>GECO</b> | UN OUTII<br>ÉCOPHYTCO<br>PIC is portal de la protection<br>PIC is degrée des cultures | Base de co                                                               | onnaissances        | Forum | Se connecter | Créer un compte |                       |
|-------------|---------------------------------------------------------------------------------------|--------------------------------------------------------------------------|---------------------|-------|--------------|-----------------|-----------------------|
| Rechercher  | 2                                                                                     |                                                                          |                     |       |              |                 | Aide<br>Version 2.2.2 |
|             | ld                                                                                    | entifiant (email)                                                        | Identifiant (email) |       |              |                 |                       |
|             | М                                                                                     | ot de passe 🐢                                                            | Mot de passe        |       |              |                 |                       |
|             |                                                                                       | Ouvrir une sessi<br>]Auto-connexion<br>réer un compte<br>ot de passe oub | ion<br>1?<br>Iiié   |       |              |                 |                       |

C'est au départ de celle-ci que l'utilisateur ayant le statut de Visiteur non identifié peut accéder à la page de création d'un compte personnel. Pour ce faire, un lien cliquable « Créer un compte » est accessible.

Créer son compte personnel GECO nécessite que l'utilisateur reprenne un minimum d'informations personnelles le concernant, sélectionne la fréquence de réception des notifications mail relatives aux fiches de connaissances mises à jour et auxquelles il est abonné et qu'il définisse son mot de passe personnel. Le mot de passe personnel doit être composé d'au moins 8 caractères, contenir une majuscule, une minuscule et un chiffre.

Une fois ces informations enregistrées, l'utilisateur reçoit deux mails sur son adresse mail préalablement choisie comme son identifiant de connexion. Le premier consiste en un mail de bienvenue en tant que nouvel utilisateur de GECO. Le second fournit le code d'activation du compte personnel GECO que l'utilisateur devra renseigner lors de sa première connexion. Une fois cette étape réalisée, l'utilisateur possède le statut de Visiteur identifié. Il peut donc consulter des fiches de connaissances, parcourir des discussions sur le forum ou encore en créer de nouvelles. ACCUEIL

## MON COMPTE

Mes informations personnelles

| Votre adresse email *      | identifiant de c  | onnexion       |
|----------------------------|-------------------|----------------|
| Pseudo *                   | visible par les a | autres membres |
| Nom *                      |                   |                |
| Prénom *                   |                   |                |
| Fonction                   | -                 | •              |
| Organisme                  |                   |                |
| Commune                    |                   |                |
| Code Postal                |                   |                |
| Réception des notification | ons               |                |
| Fréquence                  | © Quotidienne     | Hebdomadaire   |
|                            |                   |                |

| Mon | mot de | passe |
|-----|--------|-------|
|-----|--------|-------|

| Mot de passe *         | ø     |
|------------------------|-------|
| Confirmation du mot de | passe |
| Environment            |       |

#### 4.2 Consulter la page de connexion **GECO**

Lors de la première connexion sur GECO, il est demandé à l'utilisateur d'entrer un code d'activation. Celui-ci aura été envoyé au préalable sur l'adresse mail renseignée par l'utilisateur lors de la création de son compte.

| <b>GECO</b>       | un outil<br>ÉCOPHYTCO<br>PIC le partail de la partection<br>PIC intégrée des contures | Base de connais                                                        | sances Forum                      | Se connecter | Créer un compte |                       |
|-------------------|---------------------------------------------------------------------------------------|------------------------------------------------------------------------|-----------------------------------|--------------|-----------------|-----------------------|
| Rechercher Q      |                                                                                       |                                                                        |                                   |              |                 | Aide<br>Version 2.0.5 |
|                   |                                                                                       | Identifiant (email) Id                                                 | lentifiant (email)<br>ot de passe |              |                 |                       |
|                   | Bloc 1                                                                                | Ouvrir une session Auto-connexion? Créer un compte Mot de passe oublié | Bloc 2                            |              |                 |                       |
| QUI SOMMES NOUS ? |                                                                                       | F.A.                                                                   | Q.   NOU:                         |              | RÉGLEMENT ET AN | INONCE DU FORUM       |

#### Description du bloc 1 :

Г

Γ

| Auto-connexion? | En sélectionnant ce bouton, l'utilisateur reste connecté de façon continue sur le site GECO. |  |
|-----------------|----------------------------------------------------------------------------------------------|--|
|-----------------|----------------------------------------------------------------------------------------------|--|

#### Description du bloc 2 :

| Mot de passe oublié                                                                                                    | Ce lien permet à l'utilisateur d'accéder à la première page de réinitialisation du mot de passe personnel. |  |  |  |  |  |
|----------------------------------------------------------------------------------------------------|----------------------------------------------------------------------------------------------------|--|--|--|--|--|
| Les quatre pages successives (A-B-C-D) permettant la réinitialisation du mot de passe personnel de l'utilisateur se présentent comme suit (voir page suivante): |                                                                                                    |  |  |  |  |  |

| Adresse email (Requis)                                                                                                    |                                                                                                    |
|----------------------------------------------------------------------------------------------------|----------------------------------------------------------------------------------------------------|
| A Vérification du texte (Re                                                                                                    | equis)                                                                                                    |
| Suivant                                                                                                    |                                                                                                    |
| Un nouveau mot de passe sera envoyé à <b>Votre adresse e</b>                                                                                                    | email si vous répondez correctement à la question                                                                                                    |
| B Question personnelle choisie lorsque vous avez créé votre comp<br>Votre réponse Envoyez le lien de remise de mot de passe                                                                                | En cliquant sur l'onglet "Envoyer le lien de remise de<br>mot de passe", l'utilisateur va recevoir un mail sur<br>son adresse mail lui permettant de poursuivre la<br>démarche de réinitialisation du mot de passe. |
| http://localhost: Reset Your Passwa<br>Expéditeur : Geco geco<br>À:                                                                                                    | rord                                                                                                    |
| Vous pouvez réinitialiser votre mot de passe sur ht<br>http://www.geco.ecophytopic.fr/c/portal/update_p<br>ticketKey=cfbb0574-8237-4396-8035-622090f726<br>La demande d'un nouveau mot de passe a été réal | ittp://localhost en utilisant le lien suivant :<br>password?p_l_id=21496&<br>52c<br>alisée par 195.221.117.253 / 195.221.117.253.                                                                                   |
| Cordialement,<br>Les administrateurs de GECO                                                                                                    |                                                                                                    |
| Nouveau mot de passe.                                                                                                    | passe                                                                                                    |
| Nouveau mot de passe       Mot de passe       Vérification                                                                                                    |                                                                                                    |
| Sauver                                                                                                    |                                                                                                    |

#### 4.3 Mettre à jour ses données personnelles sur GECO

Une fois le compte personnel de l'utilisateur activé, il peut consulter et modifier ses données personnelles à tout moment. Dans le cas où l'utilisateur est abonné à une ou plusieurs fiches de connaissances et/ou discussions, il reçoit automatiquement une notification mail lorsque celles-ci sont mises à jour. La fréquence (quotidienne, hebdomadaire, mensuelle) de réception de ces notifications peut être adaptée en fonction de la convenance de l'utilisateur.

Ensuite, quelle que soit sa demande, l'utilisateur a la possibilité de contacter un Modérateur. Une fois sa demande envoyée, l'utilisateur reçoit un mail de confirmation d'envoi de celle-ci au Modérateur.

Enfin, dans l'onglet 'Abonnements', l'utilisateur retrouve l'ensemble des fiches de connaissances et/ou discussions auxquelles il est abonné. Pour chacune de celles-ci sont repris les éléments suivants : le titre de la fiche/de la discussion, la thématique à laquelle elle appartient, la date de dernière modification et la possibilité de se désabonner de chacune des fiches de connaissances/discussions.

|   | ACCUEIL                             |                  |              |           |     | CRÉE            | R UNE DISCUSSION |
|---|-------------------------------------|------------------|--------------|-----------|-----|-----------------|------------------|
| ſ | MON COMP<br>Mes informations persor | TE<br>nelles     |              |           |     |                 |                  |
|   | Votre adresse email *               | geco@liferay.com |              |           |     |                 |                  |
|   | Pseudo *                            | geco             |              |           |     |                 |                  |
|   | Nom *                               | geco             |              |           |     |                 |                  |
|   | Prénom *                            | Geco             |              |           |     |                 |                  |
|   | Fonction                            | -                | -            |           |     |                 |                  |
|   | Organisme                           |                  |              |           |     |                 |                  |
|   | Commune                             |                  |              |           |     |                 |                  |
|   | Code Postal                         | geco@liferay.com |              |           |     |                 |                  |
|   | Réception des notification          | ons              |              |           |     |                 |                  |
|   | Fréquence                           | Quotidienne OH   | lebdomadaire | Mensuelle | e   |                 |                  |
|   | Mon mot de passe                    |                  |              |           |     |                 |                  |
|   | Ancien mot de passe                 |                  |              |           |     |                 |                  |
|   | Nouveau mot de passe                |                  |              |           |     |                 |                  |
|   | Confirmation du mot de passe        |                  |              |           |     |                 |                  |
|   | Contacter un modérateu              | r                |              |           |     |                 | Enregistre       |
|   | Objet de la demande *               | -                | •            |           |     |                 |                  |
|   | Message *                           |                  |              |           |     |                 |                  |
|   |                                     |                  |              |           |     |                 |                  |
|   | Abonnements                         |                  |              |           |     |                 | ाः<br>Envoy      |
|   | Abonnements                         | И                |              | TYPE      | DAT | E DE<br>ICATION | .:i<br>Envoy     |

#### 4.4 Consulter une fiche de connaissances

#### 4.4.1 S'abonner à une fiche de connaissances

Lorsque l'utilisateur porte un intérêt particulier à une ou plusieurs fiches de connaissances, il a la possibilité de s'y abonner. De cette façon, il sera averti chaque fois que celles-ci seront mises à jour et ce, via une notification mail. A partir du moment où l'utilisateur ne souhaite plus rester abonné à l'une des fiches, il lui suffit de s'en désabonner. L'abonnement et le désabonnement à une fiche se réalisent soit via la page personnelle GECO de l'utilisateur soit via la fiche en question.

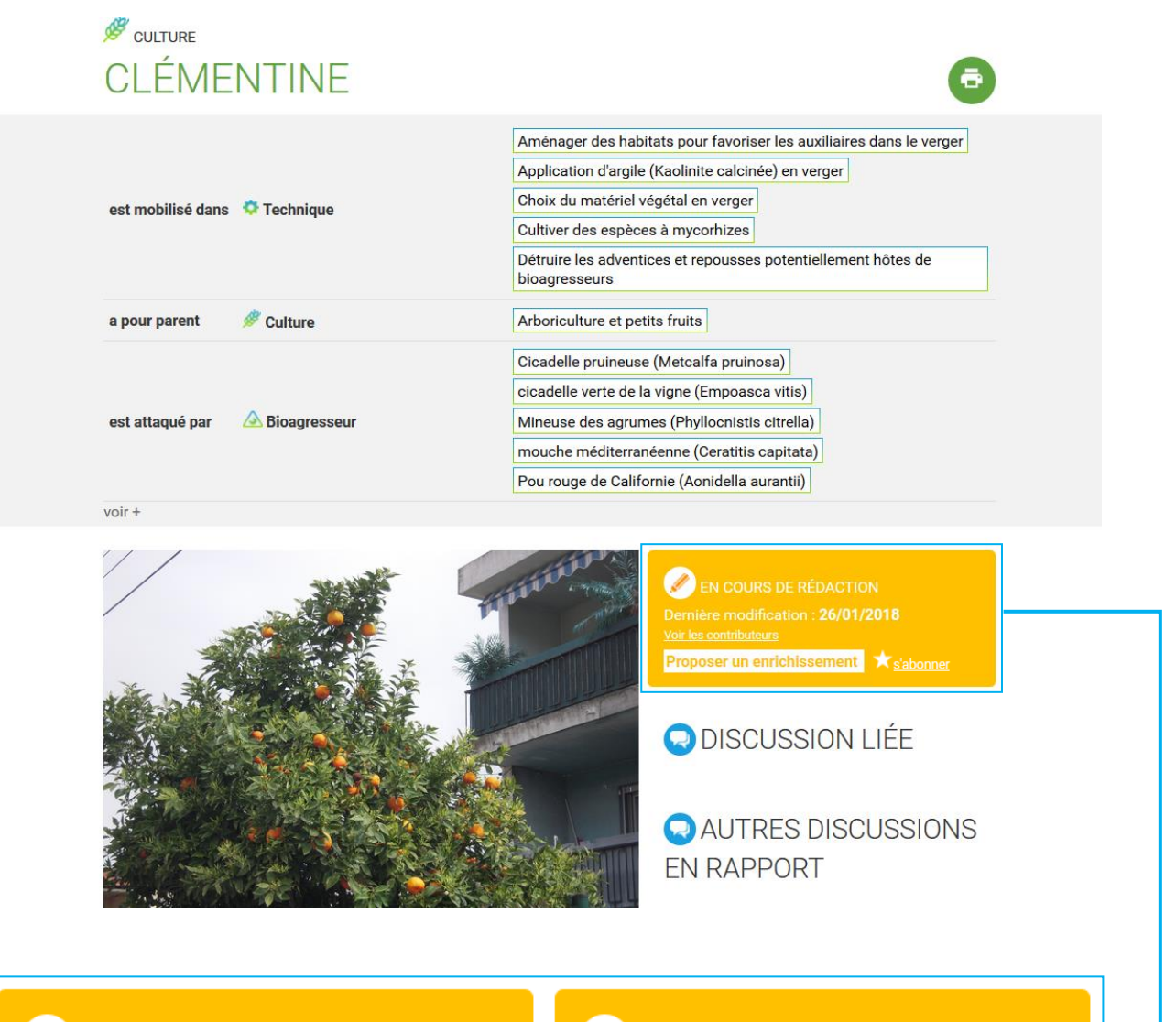

## EN COURS DE RÉDACTION

Dernière modification : **26/01/2018** <u>Voir les contributeurs</u>

Proposer un enrichissement 🛛 🔭 s'abonner

EN COURS DE RÉDACTION

Dernière modification : **26/01/2018** <u>Voir les contributeurs</u>

Proposer un enrichissement 🔀 <u>se désabonner</u>

#### 4.4.2 Réagir à une fiche de connaissances

Le Visiteur identifié n'a pas la possibilité de rédiger du contenu au sein de fiches de connaissances. Dès lors, en cliquant sur l'onglet « Proposer un enrichissement », la fenêtre suivante s'affichera :

×

Vous pouvez contribuer en créant une discussion en lien avec cette fiche titre de la discussion en lien avec la page <u>Créer un</u> <u>sujet lié</u>

Celle-ci redirige donc l'utilisateur vers l'espace forum. En effet, c'est en créant une discussion dans le forum qu'il pourra réagir au contenu de la fiche et ce, en y apportant des compléments d'informations, des remarques, ...

#### 4.5 Créer une discussion

Le Visiteur identifié ne peut intervenir sur GECO qu'au travers du forum. De ce fait, l'utilisateur a trois possibilités pour démarrer une discussion : à partir du bandeau supérieur GECO présent sur chacune des pages du site, à partir d'une fiche de connaissances ou encore à partir d'une sous-thématique du forum.

| 4.5.1 L        | ancer une discussion au départ du bandeau supérieur GECO                                                                                       |                       |
|----------------|----------------------------------------------------------------------------------------------------|-----------------------|
| GE             | Base de connaissances Forum geco -                                                                                                    |                       |
| Rechercher     | Q                                                                                                    | Aide<br>Version 2.2.1 |
|                |                                                                                                    | ISCUSSION             |
| En cliquant si | ur l'onglet « Creer une discussion]», l'utilisateur accède à la page ci-des                                                                    | ssous :               |
| G              | ECO ESTIMATION Base de connaissances Forum geco -                                                                                              |                       |
| Re             | cherche sur le forum                                                                                                    | Aide<br>Version 2.2.1 |
|                | ACCUEIL CRÉER UNE DISCUSS                                                                                                    | SION                  |
| Bloc 1         | CRÉER UNE DISCUSSION<br>Titre :*<br>Contenu :<br>B I U A- III Styles - III III Styles - IIII IIII Styles - IIIIIIIIIIIIIIIIIIIIIIIIIIIIIIIIIII |                       |
|                | body<br>Fiche liée à la discussion                                                                                                    | 4                     |
| Bloc 2         | Type de fiche :                                                                                                    |                       |
| Bloc 3         | Type de fiche :  Titre de la fiche :                                                                                                    | strer                 |
|                | QUI SOMMES NOUS ?   AIDE   F.A.Q.   NOUS CONTACTER<br>  RÉGLEMENT ET ANNONCE DU FORUM                                                          |                       |

#### Description du bloc 1 :

| B I U A· IIII Styles   Pour améliorer la présentation du texte, l'utilisateur a à sa disposition un ensemble d'attributs de caractères : <ul> <li>Gras, italique, souligné, choix de la couleur du texte B I U A·</li> <li>Insérer/supprimer une liste numérotée II</li> <li>Insérer/supprimer une liste à puces III</li> <li>Style de mise en page Styles</li> <li>Insérer une image II</li> <li>Ajouter un lien Créer un tableau III</li> <li>Supprimer le lien R</li> </ul> | Titre : * Contenu :                  | C'est dans cet espace que l'utilisateur peut rédiger sa question, son commentaire, sa réflexion, son expérience,                                                                                                    |
|----------------------------------------------------------------------------------------------------|--------------------------------------|----------------------------------------------------------------------------------------------------|
|                                                                                                    | BIUA. JE I Styles · E @ E @ O Source | <ul> <li>Pour améliorer la présentation du texte, l'utilisateur a à sa disposition un ensemble d'attributs de caractères :</li> <li>Gras, italique, souligné, choix de la couleur du texte B I U A.</li> <li>Insérer/supprimer une liste numérotée II</li> <li>Insérer/supprimer une liste à puces II</li> <li>Style de mise en page Styles</li> <li>Insérer une image II</li> <li>Ajouter un lien II</li> <li>Créer un tableau II</li> <li>Supprimer le lien II</li> </ul> |

### Description du bloc 2 :

| Fiche liée à la discussion |                                                             |
|----------------------------|-------------------------------------------------------------|
| 7                          | Si l'utilisateur le souhaite, il lui est possible de relier |
| Type de fiche :            | sémantiquement la discussion avec une fiche de              |
| Titre de la fiche :        | connaissances qui lui est spécifique. Pour ce faire, il lui |
|                            | suffit de renseigner la thématique ainsi que le titre de la |
|                            | fiche de connaissances auxquelles se rapporte la            |
|                            | discussion.                                                 |

#### Description du bloc 3 :

| Thématiques 🖗   | En parallèle, l'utilisateur a la possibilité de relier ce<br>discussion avec des fiches de connaissances ayant u                                              |
|-----------------|----------------------------------------------------------------------------------------------------|
| Type de fiche : | relation moins directe que celle choisie dans le po<br><sup>2</sup> . Pour ce faire, il lui suffit de renseigner<br>thématique ainsi que le titre de la fiche |
| Ajouter         | connaissances auxquelles la discussion fait référence<br>de cliquer sur "Ajouter" pour valider sa démarche.                                                   |

#### 4.5.2 Lancer une discussion au départ d'une fiche de connaissances

# ➡ TECHNIQUE CULTIVER DES ESPÈCES DIVERSIFIÉES DANS ■ LA ROTATION ■ ■ ■ ■ ■ ■ ■ ■ ■ ■ ■ ■ ■ ■ ■ ■ ■ ■ ■ ■ ■ ■ ■ ■ ■ ■ ■ ■ ■ ■ ■ ■ ■ ■ ■ ■ ■ ■ ■ ■ ■ ■ ■ ■ ■ ■ ■ ■ ■ ■ ■ ■ ■ ■ ■ ■ ■ ■ ■ ■ ■ ■ ■ ■ ■ ■ ■ ■ ■ ■ ■ ■ ■ ■ ■ ■ ■ ■ ■ ■ ■ ■ ■ ■ ■ ■ ■ ■ ■ ■ ■ ■ ■ ■ ■ ■ ■ ■ ■ ■ ■</

| défavorise       | A Bioagresseur             | abutilon de Théophraste     acarien     achillée millefeuille       agrostis jouet du vent     agrostis stolonifère |
|------------------|----------------------------|----------------------------------------------------------------------------------------------------|
| est appliqué à   | 🖉 Culture                  | ail avoine diploïde avoine hiver avoine printemps betterave                                                         |
| est utilisé dans |                            | De la réduction à la suppression: quels leviers pour conserver la<br>performance économique?                        |
|                  |                            | Introduction de grandes cultures dans un système légumier                                                           |
|                  | Sexemple de mise en oeuvre | Le soja, des atouts sympathiques                                                                                    |
|                  |                            | Modifier sa rotation pour diminuer les phytos et maintenir une<br>marge/ha économiquement viable                    |
|                  |                            | Modifier son système de culture pour améliorer l'autonomie azotée<br>en Grandes Cultures Bio                        |

voir +

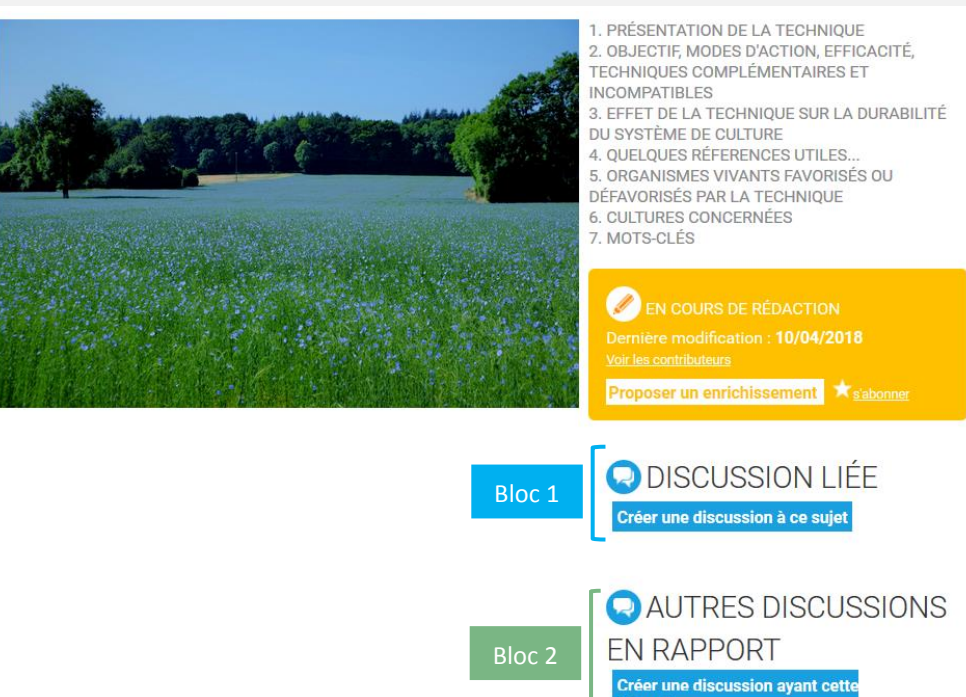

hématique

Description du bloc 1 :

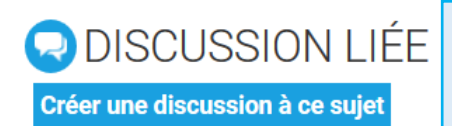

\_

En cliquant sur l'onglet "Créer une discussion à ce sujet", l'utilisateur va pouvoir créer une discussion ayant un lien direct avec la fiche de connaissances consultée.

Toujours au départ de l'exemple 'Cultiver des espèces diversifiées dans la rotation' : En cliquant sur le lien « Créer une discussion à ce sujet », l'utilisateur accède à la page reprise ci-dessous au sein de laquelle certaines cases sont présélectionnées, à savoir : le titre, la thématique et la fiche de connaissances principales auxquelles se réfère la discussion en cours de création.

Il est toujours possible pour l'utilisateur de relier sémantiquement cette discussion à une ou plusieurs thématiques secondaires et ce, via la rubrique 'thématique' de la page ci-dessous.

| Titre : *                                                                                                | Cultiver des espèces diversifiées                  |
|----------------------------------------------------------------------------------------------------|----------------------------------------------------|
| Contenu :                                                                                                |                                                    |
| B I <u>U</u> <u>A</u> · ]≡ :                                                                             | 🗄 Styles 🔹 📾 📾 😨 🕲 🖻 Source                        |
|                                                                                                    |                                                    |
|                                                                                                    |                                                    |
|                                                                                                    |                                                    |
|                                                                                                    |                                                    |
|                                                                                                    |                                                    |
|                                                                                                    |                                                    |
|                                                                                                    |                                                    |
|                                                                                                    |                                                    |
| body                                                                                                    | 4                                                  |
| Fiche liée à la discu                                                                                    |                                                    |
|                                                                                                    | ission                                             |
| Type de fiche :                                                                                          |                                                    |
| Type de fiche :                                                                                          | Technique                                          |
| Type de fiche :<br>Titre de la fiche :                                                                   | Technique  Cultiver des espèces diversifiées       |
| Type de fiche :<br>Titre de la fiche :<br><b>Thématiques @</b>                                           | Technique  Cultiver des espèces diversifiées       |
| Type de fiche :<br>Titre de la fiche :<br><b>Thématiques @</b><br>Type de fiche :                        | Ission Technique Cultiver des espèces diversifiées |
| Type de fiche :<br>Titre de la fiche :<br><b>Thématiques @</b><br>Type de fiche :                        | Ission Technique Cultiver des espèces diversifiées |
| Type de fiche :<br>Titre de la fiche :<br><b>Thématiques @</b><br>Type de fiche :<br>Titre de la fiche : | Ission Technique Cultiver des espèces diversifiées |
| Type de fiche :<br>Titre de la fiche :<br><b>Thématiques @</b><br>Type de fiche :<br>Titre de la fiche : | Ission Technique Cultiver des espèces diversifiées |

#### Description du bloc 2 :

Titre : \*

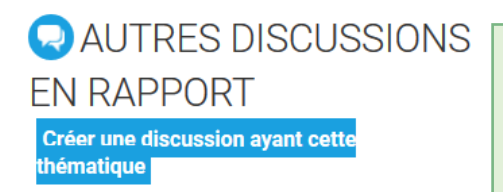

En cliquant sur l'onglet « Créer une discussion ayant cette thématique », l'utilisateur va pouvoir créer une discussion ayant un lien plus ou moins direct avec la fiche de connaissances consultée.

Toujours au départ de l'exemple "Cultiver des espèces diversifiées dans la rotation" : En cliquant sur le lien "Créer une discussion ayant cette thématique", l'utilisateur accède à la page reprise ci-dessous au sein de laquelle la rubrique "thématique" contient déjà une présélection. L'utilisateur a toujours la possibilité d'en choisir davantage ou encore de choisir le titre de la discussion ainsi que la principale fiche de connaissances, s'il y en a une, à laquelle la discussion se rapporte.

# **CREER UNE DISCUSSION**

| B <i>I</i> <u>U</u> <u>A</u> · ]≣                                      | 📰 Styles 🔹 📾 📾 🛒 😳 🖻 Source |  |
|------------------------------------------------------------------------|-----------------------------|--|
|                                                                        |                             |  |
|                                                                        |                             |  |
|                                                                        |                             |  |
|                                                                        |                             |  |
|                                                                        |                             |  |
|                                                                        |                             |  |
|                                                                        |                             |  |
|                                                                        |                             |  |
|                                                                        |                             |  |
| body                                                                   |                             |  |
| body                                                                   |                             |  |
| <sup>body</sup><br>Fiche liée à la disc                                | sussion                     |  |
| body<br>Fiche liée à la disc                                           | sussion                     |  |
| <tbody< th="">      Fiche liée à la disc      Type de fiche :</tbody<> | sussion                     |  |
| <b>iche liée à la disc</b><br>ype de fiche :<br>itre de la fiche :     | eussion                     |  |

Type de fiche : 
Titre de la fiche :

I
Ajouter

Cultiver des espèces diversifiées dans la rotation | Supprimer
Enregistrer

#### 4.5.3 Lancer une discussion au départ d'une sous-thématique du forum

En partant du principe que l'utilisateur souhaite créer une discussion se référant à la sous-thématique "Ravageur, prédateur ou parasite" de la thématique "Bioagresseur", il lui est possible de le faire en accédant successivement aux pages suivantes :

Au départ de la page d'accueil, dans la catégorie "Thématiques", l'utilisateur a la possibilité de cliquer, dans la rubrique "Bioagresseur", sur le lien "Ravageur, prédateur ou parasite".

## THÉMATIQUES

| Culture                                  | Discussions | Dernières contributions                                                                                 |
|------------------------------------------|-------------|----------------------------------------------------------------------------------------------------|
| k cultures annuelles et pluriannuelles   | 6           | 01/09/2017 - 16:06 par Iola<br>Cultiver la lentille en association                                      |
| 🖉 cultures pérennes                      | 2           | 06/04/2018 - 12:20 par JL<br>efficacité des canards pour gérer de limaces et<br>escargots en maraîchage |
| Bioagresseur                             | Discussions | Dernières contributions                                                                                 |
| <b>Adventices</b>                        | 2           | 31/08/2017 - 16:50 par Iola<br>Biner des lentilles                                                      |
| 🛆 agent pathogène (bioagresseur)         | 3           | 31/08/2017 - 15:29 par Magda<br>oïdium des céréales                                                     |
| A ravageur, prédateur ou parasite        | 10          | 28/03/2018 - 14:25 par TP<br>sanglier                                                                   |
| Matériel                                 | Discussions | Dernières contributions                                                                                 |
| Matériel de taille, broyage et entretien | 1           | 31/08/2017 - 16:30 par Iola<br>Utiliser une écimeuse sur des lentilles                                  |

Outil du sol non animé 1 31/08/2017 - 16:50 par Iola Biner des lentilles

En faisant cela, il accède à une nouvelle page du forum. Celle-ci reprend l'ensemble des discussions relatives à la thématique "Bioagresseur" et plus précisément à la sous-thématique "Ravageur, prédateur ou parasite". C'est sur cette page que ce trouve l'onglet permettant de créer une discussion relative à celle-ci.

# <sup>2</sup> BIOAGRESSEUR

| RAVAGEUR, PRÉDATEUR OU                                                     | CRÉER UNE DISCUSSION |                             |         |
|----------------------------------------------------------------------------|----------------------|-----------------------------|---------|
| Sujet                                                                      | Messages             | Dernières contributions     |         |
| sanglier                                                                   | 0                    | 28/03/2018 - 12:42 par arno |         |
| efficacité filet sur Carpocapse des pommes et des poires (Cydia pomonella) | 0                    | 28/02/2018 - 15:29 par suza | nneacta |
| A Présence de carpocapse de pomme sur cerise?                              | 0                    | 03/10/2017 - 14:31 par suza | nneacta |
| Les associations pois/céréale contre la bruche                             | 0                    | 31/08/2017 - 17:18 par Iola |         |
| A phytophte                                                                | 0                    | 31/08/2017 - 15:27 par Mag  | da      |
| 🛆 acarien jaune (Tetranychus urticae)                                      | 0                    | 31/08/2017 - 15:16 par Mag  | da      |
| 🛆 cicadelle verte de la vigne (Empoasca vitis)                             | 0                    | 31/08/2017 - 14:48 par Mag  | da      |
| Cochylis (Eupoecilia ambiguella)                                           | 0                    | 31/08/2017 - 14:46 par Mag  | da      |
| 🛆 Eudémis (Lobesia botrana)                                                | 0                    | 31/08/2017 - 14:45 par Mag  | da      |
| Plus de bruches sur féverole d'hiver?                                      | 0                    | 24/07/2017 - 14:56 par Iola |         |

De cet onglet, l'utilisateur se voit redirigé vers la page de création d'une discussion, cette dernière étant déjà complétée de la thématique "Ravageur, prédateur ou parasite".

l

| Titre : *                                                                                                    |                             |  |
|----------------------------------------------------------------------------------------------------|-----------------------------|--|
| Contenu :                                                                                                    |                             |  |
| B I <u>U</u> <u>A</u> -<br>〕≣ ∷                                                                                                    | Styles 🔹 🖾 📾 🥅 😨 🕑 💽 Source |  |
|                                                                                                    |                             |  |
|                                                                                                    |                             |  |
|                                                                                                    |                             |  |
|                                                                                                    |                             |  |
|                                                                                                    |                             |  |
|                                                                                                    |                             |  |
|                                                                                                    |                             |  |
|                                                                                                    |                             |  |
|                                                                                                    |                             |  |
| body                                                                                                    |                             |  |
| <sup>body</sup><br>Fiche liée à la discu                                                                                           | ssion                       |  |
| body<br>Fiche liée à la discu                                                                                                    | ssion                       |  |
| body<br><b>Fiche liée à la discu</b><br>Type de fiche :                                                                            | ssion                       |  |
| body<br><b>Fiche liée à la discu</b><br>Type de fiche :<br>Titre de la fiche :                                                     | ission                      |  |
| body<br>Fiche liée à la discu<br>Type de fiche :<br>Titre de la fiche :<br>Thématiques @                                           | ssion                       |  |
| body<br><b>Fiche liée à la discu</b><br>Type de fiche :<br>Titre de la fiche :<br><b>Thématiques </b>                              | ssion                       |  |
| body<br>Fiche liée à la discu<br>Type de fiche :<br>Titre de la fiche :<br>Thématiques @<br>Type de fiche :                        | Ission                      |  |
| body<br>Fiche liée à la discu<br>Type de fiche :<br>Titre de la fiche :<br>Thématiques P<br>Type de fiche :<br>Titre de la fiche : | ssion                       |  |

Enregistrer

#### 4.6 Modifier des informations dans une discussion

Par son statut de Visiteur identifié, l'utilisateur, qu'il soit l'auteur ou non d'une discussion sur le forum, n'a pas la possibilité d'apporter de modifications à celle-ci. Dès lors, s'il souhaite mettre à jour une information (titre, contenu, ...), l'utilisateur doit en faire la demande au Modérateur et ce, via sa page personnelle GECO accessible via l'onglet "Mon compte".

| Base de connaissances | Forum | geco 🗸      | Rechercher | Q |
|-----------------------|-------|-------------|------------|---|
|                       |       | Mon compte  |            |   |
|                       |       | Déconnexion |            |   |

#### 4.7 Interagir dans une discussion

Par rapport à un Visiteur non identifié, l'utilisateur identifié a la possibilité d'interagir au sein des discussions lancées sur le forum soit en s'y abonnant soit en répondant à tout ou une partie de la discussion.

# A QUEL STADE FAUT-IL RÉCOLTER UN MÉTEIL ?

| Lemoine (Hors ligne)                                                                                      | Écrit le : 28/03/2018 - 12:44                                                   | S'abonner             | Répondre       | ⚠    |        |
|----------------------------------------------------------------------------------------------------|---------------------------------------------------------------------------------|-----------------------|----------------|------|--------|
| Statut : Contributeur<br>Lieu : Migennes (89)                                                             | Cette discussion est liée à la fiche Récolter des associations<br>immature      | s céréale(s)-proté    | agineux à un s | tade |        |
| Nombre de messages : 1<br>Date d'inscription : 16/03/2018                                                 | Bonjour,<br>J'ai semé un méteil Triticale/pois/vesce. A quel stade fau<br>Merci | t-il que je le récolt | te?            |      |        |
|                                                                                                    |                                                                                 | Blo                   | oc 3           |      | J      |
| <b>arno</b> (Hors ligne)                                                                                  | <b>n°1 - Écrit le :</b> 28/03/2018 - 12:46                                      |                       | Citer          | ⚠    | -      |
| Statut : Contributeur<br>Lieu :<br>Nombre de messages : 3<br>Date d'inscription : 28/03/2018              | en immature, quand il est mûr 🧐                                                 |                       |                |      | Bloc 4 |
| doubs (Hors ligne)                                                                                        | n°2 - Écrit le : 28/03/2018 - 14:23                                             |                       | Citer          |      |        |
| Statut : Contributeur<br>Lieu : GONSANS (25)<br>Nombre de messages : 2<br>Date d'inscription : 22/03/2018 | Pour préserver la petite faune, il est préférable de le récol                   | ter à maturité        |                |      |        |

#### Description du bloc 1 :

| S'abonner     | Lorsque l'utilisateur consulte une discussion et que celle-ci fait partie de ses centres d'intérêts, il lui est possible de s'y abonner. De ce fait, l'utilisateur reçoit une notification mail chaque fois qu'un message aura été déposé dans la discussion. La réception de ces notifications se fait, par défaut, hebdomadairement. Cependant, l'utilisateur peut modifier la fréquence de réception de celles-ci au départ de sa page personnelle GECO, accessible via l'onglet "Mon compte". |
|---------------|----------------------------------------------------------------------------------------------------|
| Se désabonner | A partir du moment où l'utilisateur ne souhaite plus être tenu informé d'une discussion, il peut se désabonner de celle-ci. Pour ce faire, il peut soit cliquer sur le bouton "Se désabonner" affiché en haut à droite de la discussion soit le faire via sa page personnelle GECO, accessible via l'onglet "Mon compte".                                                                                                    |

#### Description du bloc 2 :

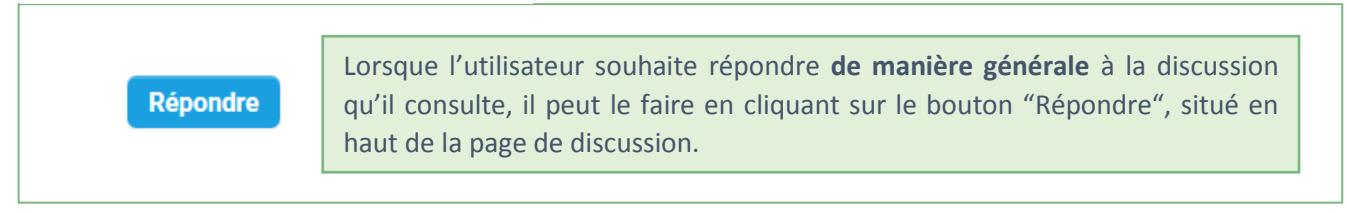

#### Description du bloc 3 :

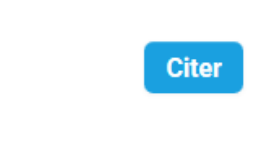

Si l'utilisateur souhaite réagir aux propos tenus dans **un message donné** de la discussion, il lui est possible de le faire via l'onglet "Citer" situé à droite du message en question.

#### Description du bloc 4 :

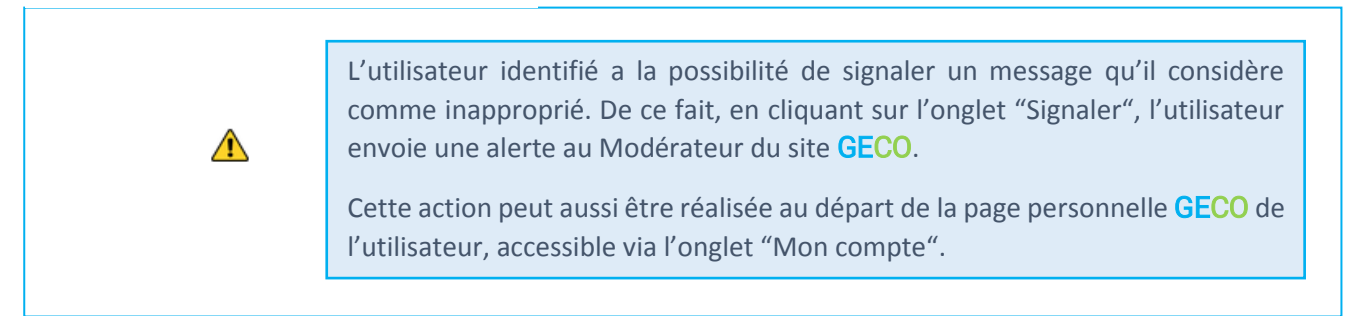

# 5. Utilisation du site par le Contributeur

| 5.1  | <u>Créer une fiche de connaissances</u>                                                       | 49 |
|------|-----------------------------------------------------------------------------------------------|----|
| 5.1. | 1 <u>Compléter une fiche de connaissances structurée : le cas d'une fiche "Technique"</u> !   | 51 |
| 5.1. | 2 <u>Compléter une fiche de connaissances non structurée : le cas d'une fiche "Culture"</u> . | 53 |
| 5.1. | 3 Importer un fichier PDF                                                                     | 55 |
| 5.2  | Modifier une fiche de connaissances                                                           | 57 |
| 5.3  | Modifier des informations dans une discussion                                                 | 58 |

#### 5.1 Créer une fiche de connaissances

Afin d'élaborer une fiche de connaissances, l'utilisateur Contributeur a à sa disposition un onglet « Créer une page » au niveau du bandeau supérieur GECO, présent sur chacune des pages du site.

| GECO         | Base de connaissances | Forum | geco 🗸             |                |                |         |
|--------------|-----------------------|-------|--------------------|----------------|----------------|---------|
| Rechercher Q |                       |       |                    |                | Aide<br>Versio | า 2.2.1 |
|              |                       | CRI   | ÉER UNE DISCUSSION | CRÉER UNE PAGE | •              |         |

En cliquant sur cet onglet, l'utilisateur Contributeur va accéder à différentes pages successives.

La première page, reprise ci-dessous, demande à l'utilisateur de notifier la thématique ainsi que le titre qu'il souhaite attribuer à la fiche de connaissances. Ces informations, indispensables pour pouvoir valider la création de la fiche, ne peuvent plus être modifiées une fois enregistrées.

|                         | Base de connaissances Forum                                                                                                    | geco 🗸             |                  |                       |
|-------------------------|----------------------------------------------------------------------------------------------------|--------------------|------------------|-----------------------|
| Rechercher Q            |                                                                                                    |                    |                  | Aide<br>Version 2.2.1 |
| ACCUEIL                 | CR                                                                                                    | ÉER UNE DISCUSSION | CRÉER UNE PAGE   |                       |
| CRÉATION                | D'UNE NOUVELI                                                                                                    |                    | ΗE               |                       |
| Propriétés              |                                                                                                    |                    |                  |                       |
| Type de concept         | Accident climatique et physiol                                                                                                    |                    |                  |                       |
| Titre de la fiche *     | Accident climatique et physiologique                                                                                                    |                    |                  |                       |
|                         | Type de stratégie vis-à-vis de l'utilisation de pesticides<br>Outil d'aide<br>Méthode de contrôle des bioagresseurs<br>Azerty<br>Matériel<br>Facteur de contexte |                    | Enregistrer      |                       |
| QUI SOMMES NOUS ?   AIE | Culture<br>Mode d'action<br>Bioagresseur                                                                                                    | TER   RÉG          | GLEMENT ET ANNON | CE DU FORUM           |
|                         | Exemple de mise en oeuvre<br>Fonction Service Stratégie<br>Technique<br>Auxiliaire                                                                               |                    |                  |                       |

Lors de l'enregistrement de la fiche de connaissances, il est possible que celle-ci possède un titre qui soit similaire à d'autres fiches déjà existantes. Dès lors, la liste de ces dernières est proposée à l'utilisateur, de sorte qu'il puisse soit confirmer sa démarche de création d'une fiche soit se rétracter dans sa démarche et aller enrichir la fiche de connaissances déjà existante et similaire à celle qu'il souhaitait créer. En pratique, cela correspond à la page ci-dessous :

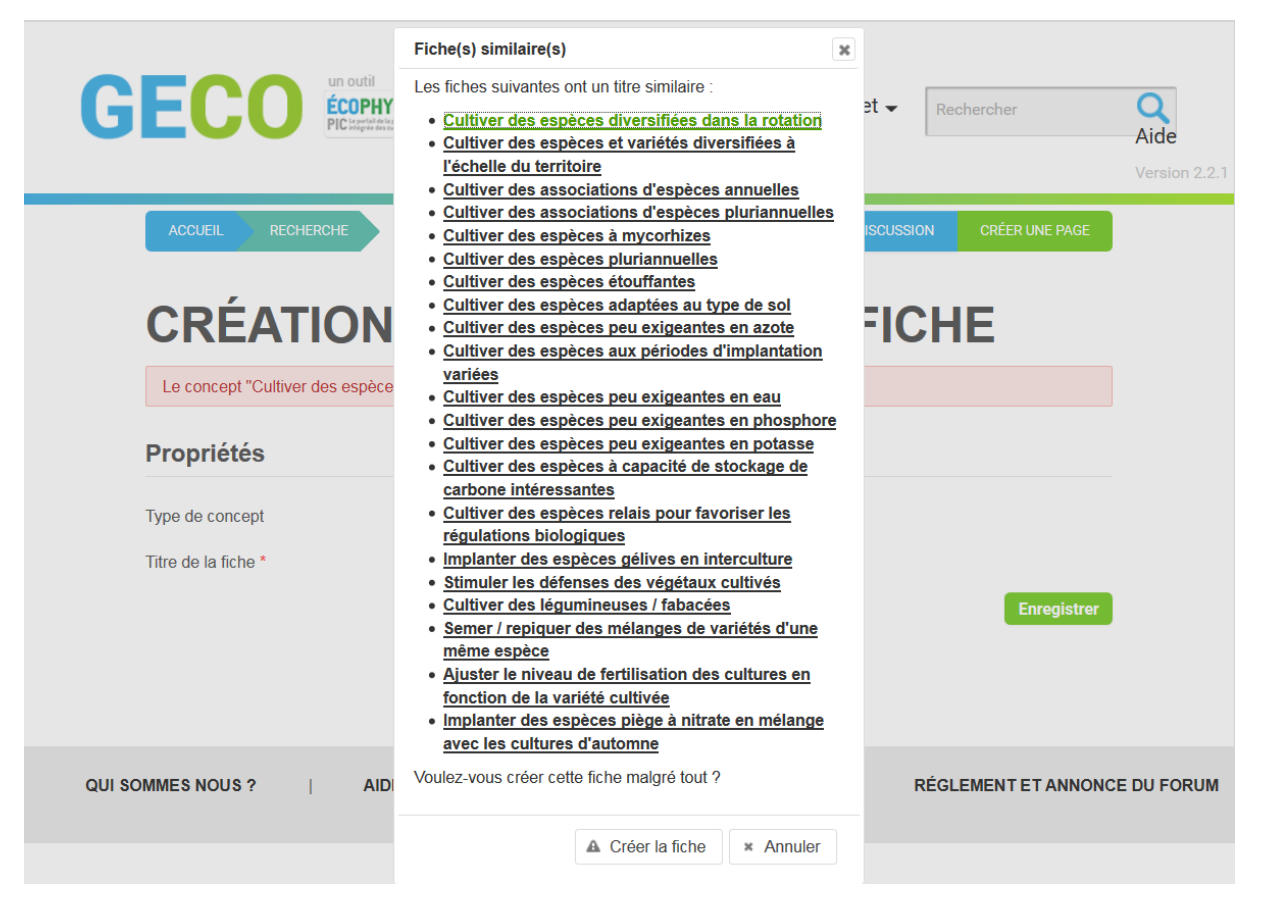

Dans le cas où l'utilisateur décide de créer la fiche de connaissances, il aura ensuite la possibilité d'y renseigner le contenu à proprement parler. Deux cas de figures sont à envisager : le cas d'une fiche structurée (thématique "Technique") et le cas d'une fiche non structurée (autres thématiques).

#### 5.1.1 Compléter une fiche de connaissances structurée : le cas d'une fiche "Technique"

En premier lieu, le Contributeur accède aux informations générales à renseigner de la fiche de connaissances nouvellement créée, à savoir : les potentiels libellés alternatifs (=synonyme, nom vernaculaire ou nom scientifique), le statut de la fiche, la fiche parent à laquelle celle en cours de rédaction se réfère, l'image qui caractérise le mieux la fiche de connaissances.

| GECO E                                                           | Base de connaissances                                     | Forum geco 🗸                                                                      |                                              |
|------------------------------------------------------------------|-----------------------------------------------------------|-----------------------------------------------------------------------------------|----------------------------------------------|
| Rechercher Q                                                     |                                                           |                                                                                   | Aide<br>Version 2.2.1                        |
| ACCUEIL                                                          |                                                           | CRÉER UNE DISCUSSION CRÉER UNE PAGE                                               |                                              |
| Attention, il se peut que la pa<br>l'historique des contribution | age soit en cours d'édition par un autre contribute<br>s. | ur. En cas de modifications concurrentes vérifier                                 |                                              |
| MISE À J                                                         | OUR D'UNE FICH                                            | E                                                                                 |                                              |
| Vos modifications ont bie<br>Propriétés                          | n été prises en compte.                                   |                                                                                   |                                              |
| Type de concept                                                  | Technique                                                 | La thématique et le titre<br>automatiquement présélectior                         | de la fiche sont<br>nnés en fonction de      |
| Titre de la fiche *                                              | Cultiver des espèces diversifiées                         | ce que l'utilisateur Contribute                                                   | ur a renseigné lors                          |
| Libellés alternatifs                                             | 3                                                         | de la création de la fiche. Tout<br>fiche reste modifiable alors qu<br>l'est pas. | tefois, le titre de la<br>e la thématique ne |
| Alignement 🖗                                                     |                                                           |                                                                                   |                                              |
| Statut de la page                                                | En cours de rédaction                                     |                                                                                   |                                              |
| Attention : un concept qui n'est pas                             | en cours de rédaction ne pourra être enric                | chi que par un modérateur.                                                        |                                              |
| Concept parent                                                   |                                                           |                                                                                   |                                              |
| Contenu                                                          |                                                           |                                                                                   |                                              |
| Lien vers l'image d'en-tête                                      |                                                           | Supprin                                                                           | ner l'image                                  |
| Envoyer une image d'en-tête                                      | Parcourir Aucun fichier sélection                         | onné.                                                                             |                                              |

Ensuite, le Contributeur accède au formulaire structuré qui répond aux sept points du sommaire dynamique affiché en front office d'une fiche de connaissances. Ce formulaire reprend, pour chacun des points du sommaire, un ou plusieurs encarts texte permettant d'y détailler les explications qui sont relatives au point du sommaire traité.

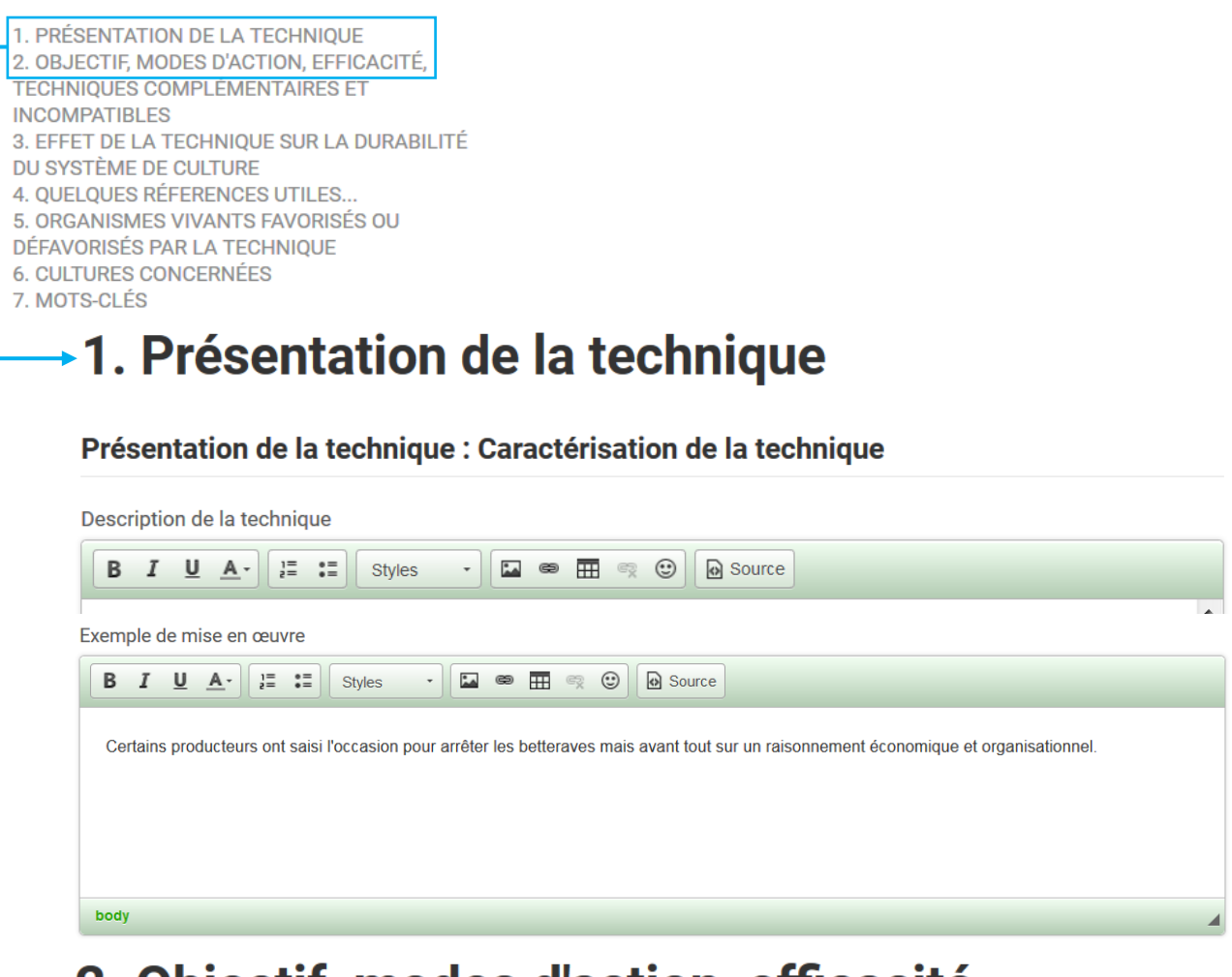

# 2. Objectif, modes d'action, efficacité, techniques complémentaires et incompatibles

#### **Objectifs**

| Objectif                                          | + Supprimer objectif                             |
|---------------------------------------------------|--------------------------------------------------|
| Mode d'action détaillé                            |                                                  |
| <b>B</b> <i>I</i> <u>U</u> <u>A</u> → ]= := Style | s 🔹 📾 📰 🧠 🕲 🔂 Source                             |
|                                                   |                                                  |
|                                                   |                                                  |
|                                                   |                                                  |
|                                                   |                                                  |
| body                                              | 4                                                |
| Technique complémentaire                          |                                                  |
| Taskaises in a second dilla                       |                                                  |
| rechnique incompatible                            |                                                  |
| Efficacité                                        | - <b>v</b>                                       |
| Echelle temporelle d'efficacité                   | Interculture Culture/Annuel Rotation/Pluriannuel |
| Echelle spatiale de mise en œuvre                 | Parcelle Exploitation Territoire                 |
| Indice de confiance                               | Forte Moyenne Faible Nouveauté                   |
| Expériences connues                               | - <b>v</b>                                       |

5.1.2 Compléter une fiche de connaissances non structurée : le cas d'une fiche "Culture" A l'exception de la thématique "Technique", les autres fiches de connaissances ne possèdent pas de sommaire dynamique préétabli. Autrement dit, ces fiches ne possèdent pas, en mode édition, de structuration prédéfinie et figée. Cela laisse la rédaction plus libre pour le Contributeur. C'est pourquoi il est important que celui-ci consulte le guide de bonnes pratiques de contribution avant de commencer sa rédaction.

Trois parties constituent la page d'édition d'une fiche non structurée.

En premier lieu, le Contributeur doit renseigner les informations générales de la fiche de connaissances nouvellement créée, à savoir : les potentiels libellés alternatifs (=synonyme, nom vernaculaire ou nom scientifique), le statut de la fiche, la fiche parent à laquelle celle en cours de rédaction se réfère.

Attention, il se peut que la page soit en cours d'édition par un autre contributeur. En cas de modifications concurrentes vérifier l'historique des contributions.

# MODIFICATION D'UN CONCEPT NON STRUCTURÉ

#### Propriétés

| Type de concept      | Bioagresseur                                               | La thématique et le titre de la fiche so<br>automatiquement présélectionnés                      |  |
|----------------------|------------------------------------------------------------|--------------------------------------------------------------------------------------------------|--|
| Titre de la fiche *  | Géranium sanguin                                           | correspondent à ce que l'utilisateur Contributeur<br>a renseigné lors de la création de la fiche |  |
| Libellés alternatifs |                                                            |                                                                                                  |  |
|                      | Ajouter                                                    |                                                                                                  |  |
| Alignement 🕖         |                                                            |                                                                                                  |  |
| Statut de la page    | En cours de rédaction                                      |                                                                                                  |  |
| Attention : un conce | pt qui n'est pas en cours de rédaction ne pourra être enri | chi que par un modérateur.                                                                       |  |
| Concept parent       |                                                            |                                                                                                  |  |

Ensuite, le Contributeur accède au bloc de texte constituant le corps principal de la fiche de connaissances. C'est dans cette partie qu'il lui est possible d'ajouter une image représentative du contenu repris dans la fiche, insérer le contenu relatif au sujet créé et ajouter jusqu'à 10 liens PDF.

Contenu

| Lien vers l'image d'en-tête                        |                                      | Supprimer l'image     |
|----------------------------------------------------|--------------------------------------|-----------------------|
| Envoyer une image d'en-tête                        | Parcourir Aucun fichier sélectionné. |                       |
| Contenu                                            |                                      |                       |
| <b>B</b> <i>I</i> <u>U</u> <u>A</u> → ]= := Styles | - 🖾 📾 🏛 🙊 🕲 🖻 Source                 |                       |
| Bioagresseur                                       |                                      |                       |
| A compléter                                        |                                      |                       |
|                                                    |                                      |                       |
|                                                    |                                      |                       |
|                                                    |                                      |                       |
|                                                    |                                      |                       |
| body                                               |                                      |                       |
| Lien vers le pdf 🐢                                 |                                      | Copier le lien du PDF |
| Envoyer un fichier PDF                             | Parcourir Aucun fichier sélectionné. |                       |

Enfin, le Contributeur peut créer des relations sémantiques entre la fiche nouvellement créée et des fiches appartenant ou non à la même thématique. Il est à noter qu'en créant cette relation, la relation inverse se crée automatiquement. Par exemple, si le Contributeur crée le lien « A défavorise B », la relation « B est défavorisé par A » est implémentée aussi.

#### Relations

| défavorise     |                          |                       |
|----------------|--------------------------|-----------------------|
| Relation : Bio | bagresseur, Bioagresseur | Ajouter une relation  |
| favorise       |                          |                       |
| Relation : Bio | bagresseur, Bioagresseur | Ajouter une relation  |
| s'attaque a    |                          |                       |
| Relation : Cu  | lture                    | Ajouter une relation  |
| Supprimer      |                          | Publier Prévisualiser |

#### 5.1.3 Importer un fichier PDF

L'utilisateur peut importer jusqu'à 10 fichiers PDF au sein d'une fiche technique. La démarche à suivre pour en importer un est la suivante :

1. L'utilisateur parcours ses fichiers pour sélectionner celui d'intérêt.

| Lien vers le pdf 🐢           |                                       | Copier le lien du PDF |
|------------------------------|---------------------------------------|-----------------------|
| Envoyer un fichier PDF       | Parcourir Aucun fichier sélectionné.  |                       |
| 2. Si la sélection s'est cor | ectement effectuée. le nom du fichier | PDF s'affiche.        |

| Lien vers le pdf 🐢     |                                 | Copier le lier |
|------------------------|---------------------------------|----------------|
| Envoyer un fichier PDF | Parcourir MODELE SEMANTIQUE pdf |                |

- Parcourir... MODELE SEMANTIQUE.pdf
- 3. Pour enregistrer le fichier PDF sélectionné, l'utilisateur doit publier la fiche, l'onglet se situant en bas de la page d'édition. Publier Prévisualiser
- 4. L'utilisateur propose un enrichissement de sorte à avoir de nouveau accès à la page d'édition.

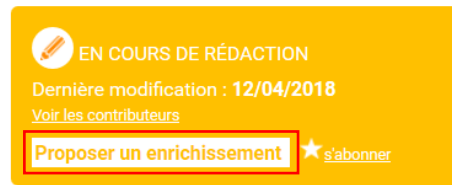

5. En retournant dans l'espace dédié à l'import de fichiers PDF, l'utilisateur constate qu'un lien a été ajouté et clique sur l'onglet « Copier le lien du PDF ».

| Lien vers le pdf 🦚     | http://ssl-geco.sword-group.com/documents/201 | <b> </b> | Copier le lien du PDF |
|------------------------|-----------------------------------------------|----------|-----------------------|
| Envoyer un fichier PDF | Parcourir Aucun fichier sélectionné.          |          |                       |

6. L'utilisateur sélectionne la partie du texte qu'il souhaite voir apparaitre en lien hypertexte du fichier PDF importé et clique sur le tooltype "Ajouter un lien" 📟 .

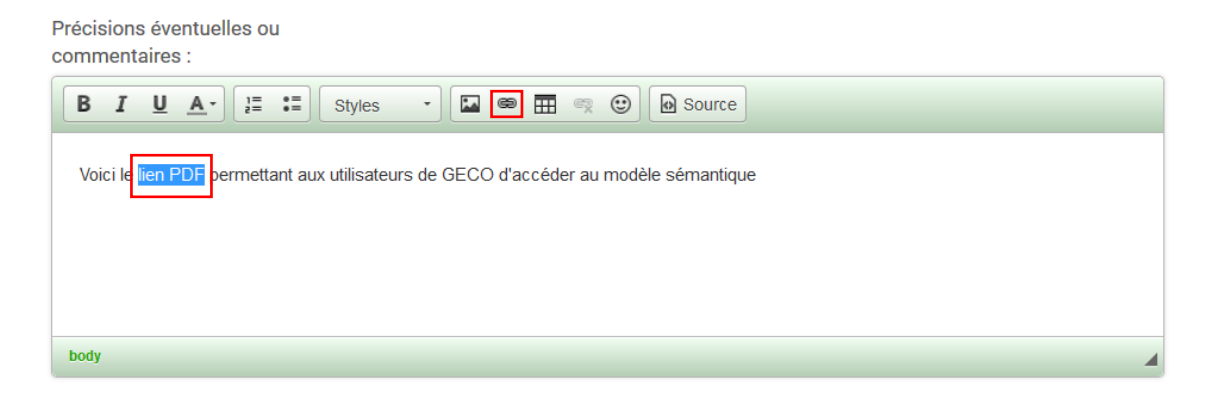

du PDF

7. Le texte du lien ayant été sélectionné dans l'étape 6, l'utilisateur peut coller le lien PDF dans la barre de recherche dédiée à l'URL et cliquer sur OK.

| Insérer un lien                                                                                     |
|----------------------------------------------------------------------------------------------------|
| URL                                                                                                 |
| http://ssl-geco.sword-group.com/documents/20182/22126/pdf_Intervenir_au_niveau_de_la_rotation_1.pdf |
|                                                                                                    |
| Texte du lien                                                                                       |
| lien PDF                                                                                            |
|                                                                                                    |
| Le lien sera ouvert dans un nouvel onglet.                                                          |
|                                                                                                    |
| OK Annuler                                                                                          |

- 8. La partie de texte, préalablement sélectionnée, est devenue un lien hypertexte qui permettre d'accéder au fichier PDF voulu, une fois la fiche de connaissances publiée.
- 9. Il ne reste qu'à publier la fiche pour que la démarche soit validée et que le lien PDF soit fonctionnel.

#### 5.2 Modifier une fiche de connaissances

Le Contributeur a la possibilité de modifier, de supprimer ou encore de compléter des propos tenus dans chacune des fiches de la base de connaissances ayant le statut « En cours de rédaction ». Pour ce faire, il lui suffit de cliquer sur l'onglet « Proposer un enrichissement » repris au sein de chacune des fiches et qui lui donnera un accès direct à la page d'édition de la fiche en question. Pour pouvoir modifier une fiche de connaissances ayant le statut « Polémique » ou « Abouti », l'utilisateur Contributeur doit en faire la demande aux Modérateurs du site GECO.

Que ce soit au sein d'une fiche de connaissances structurée (thématique "Technique") ou au sein d'une fiche de connaissances non structurée, cet onglet se situe au même endroit, à savoir :

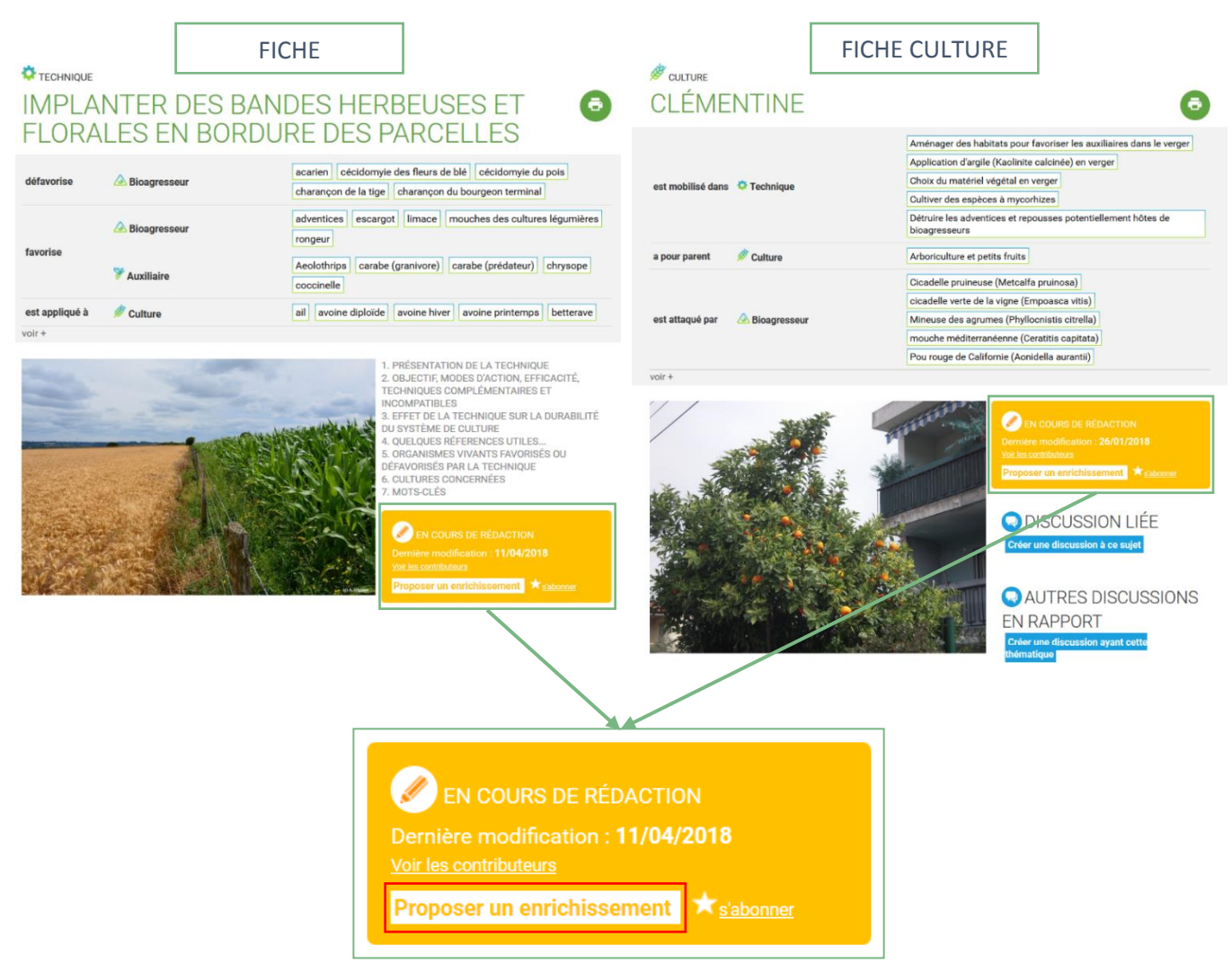

Une fois sur la page d'édition de la fiche, le Contributeur peut modifier l'ensemble du contenu s'y référant.

Plus spécifiquement au statut de rédaction de la fiche, c'est le statut "En cours de rédaction" qui constitue la présélection automatique dans chacune des fiches de connaissances. Cependant, le Contributeur a la possibilité de le modifier de manière à ce que la fiche apparaisse avec le statut "Abouti" ou "Polémique". En réalisant cette modification, plus aucun Contributeur ne pourra lui apporter de modifications. Dès lors, pour pouvoir apporter à nouveau des modifications à la fiche, il faudra que le Contributeur contacte, via sa page personnelle GECO, un Modérateur, celui-ci pouvant modifier le statut de chacune des fiches de la base de connaissances.

#### 5.3 Modifier des informations dans une discussion

Par son statut, le Contributeur peut modifier le message initial d'une discussion lancée sur le forum qu'il en soit l'auteur ou non. De ce fait, le Contributeur a la possibilité de modifier le titre de la discussion, le contenu du message et les fiches auxquelles se rapporte la discussion

| Rechercher                                                                                                    | Base de connaissances Forum geco -                                                                                                    | Aide<br>Version 2.2.1 |
|----------------------------------------------------------------------------------------------------|----------------------------------------------------------------------------------------------------|-----------------------|
| ACCUEIL FORUM<br>A QUEL STA<br>MÉTEIL ?                                                                                                   | CRÉER UNE DISCUSSION CRÉER UNE P<br>ADE FAUT-IL RÉCOLTER UN                                                                                                    | GE                    |
| <b>Lemoine</b> (Hors ligne)<br>Statut : Contributeur<br>Lieu : Migennes (89)<br>Nombre de messages : 1<br>Date d'inscription : 16/03/2018 | Écrit le : 28/03/2018 - 12:44       S'abonner       Répondre       M         Cette discussion est liée à la fiche Récolter des associations céréale(s)-protéagin immature       Bonjour,       J'ai semé un méteil Triticale/pois/vesce. A quel stade faut-il que je le récolte ?       Merci | lodifier 🕅            |
| <b>arno</b> (Hors ligne)<br>Statut : Contributeur<br>Lieu :<br>Nombre de messages : 3<br>Date d'inscription : 28/03/2018                  | n°1 - Écrit le : 28/03/2018 - 12:46                                                                                                    | Citer 🔥               |
| <b>doubs</b> (Hors ligne)<br>Statut : Contributeur<br>Lieu : GONSANS (25)<br>Nombre de messages : 2<br>Date d'inscription : 22/03/2018    | <b>n°2 - Écrit le :</b> 28/03/2018 - 14:23<br>Pour préserver la petite faune, il est préférable de le récolter à maturité                                                                                                    | Citer 🔥               |

Enfin, l'utilisateur Contributeur n'a pas la possibilité de modifier/supprimer les messages inappropriés laissés par les différents intervenants de la discussion. Cependant, il lui est possible de les signaler aux Modérateurs du site GECO en cliquant sur l'onglet <u>A</u>.